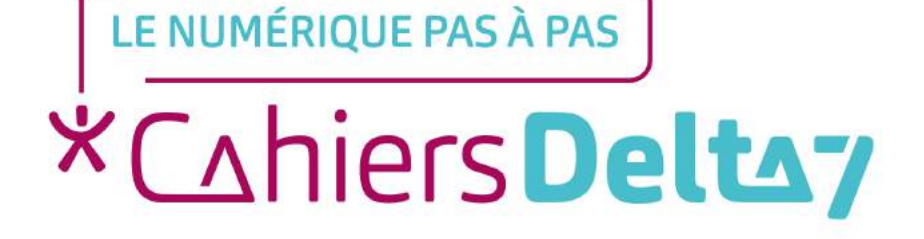

# Comment utiliser le campus ?

V1

#### **INFORMATION**

Droits de reproduction et de diffusion réservés à Delta 7

Droits de reproduction et de diffusions réservés à Delta 7. Usage strictement personnel.

Par l'accès au site et aux applications mobiles, Delta 7 consent à l'utilisateur qui l'accepte une licence d'utilisation dans les conditions suivantes.

La licence confère à l'utilisateur un droit d'usage privé, non collectif et non exclusif, sur le contenu du site. Elle comprend le droit de reproduire pour stockage aux fins de représentation sur écran monoposte et de reproduction en un seul exemplaire pour copie de sauvegarde ou tirage sur papier. Toute mise en réseau, toute rediffusion sous quelque forme que ce soit, totale ou partielle, est interdite.

Ce droit est personnel.

Il est réservé à l'usage exclusif du licencié.

Il n'est transmissible en aucune manière.

Tout autre usage est soumis à autorisation préalable et expresse.

La violation de ces dispositions impératives soumet le contrevenant, et toutes personnes responsables, aux sanctions pénales et civiles prévues par la loi.

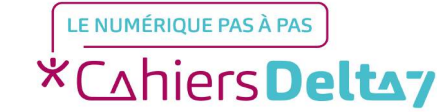

Bienvenue sur la page d'accueil du Campus « Les Séniors Connectés ».

- Cliquez en haut à gauche pour découvrir les différentes possibilité du menu.

Où que vous soyez dans le Campus, vous avez accès à ce menu.

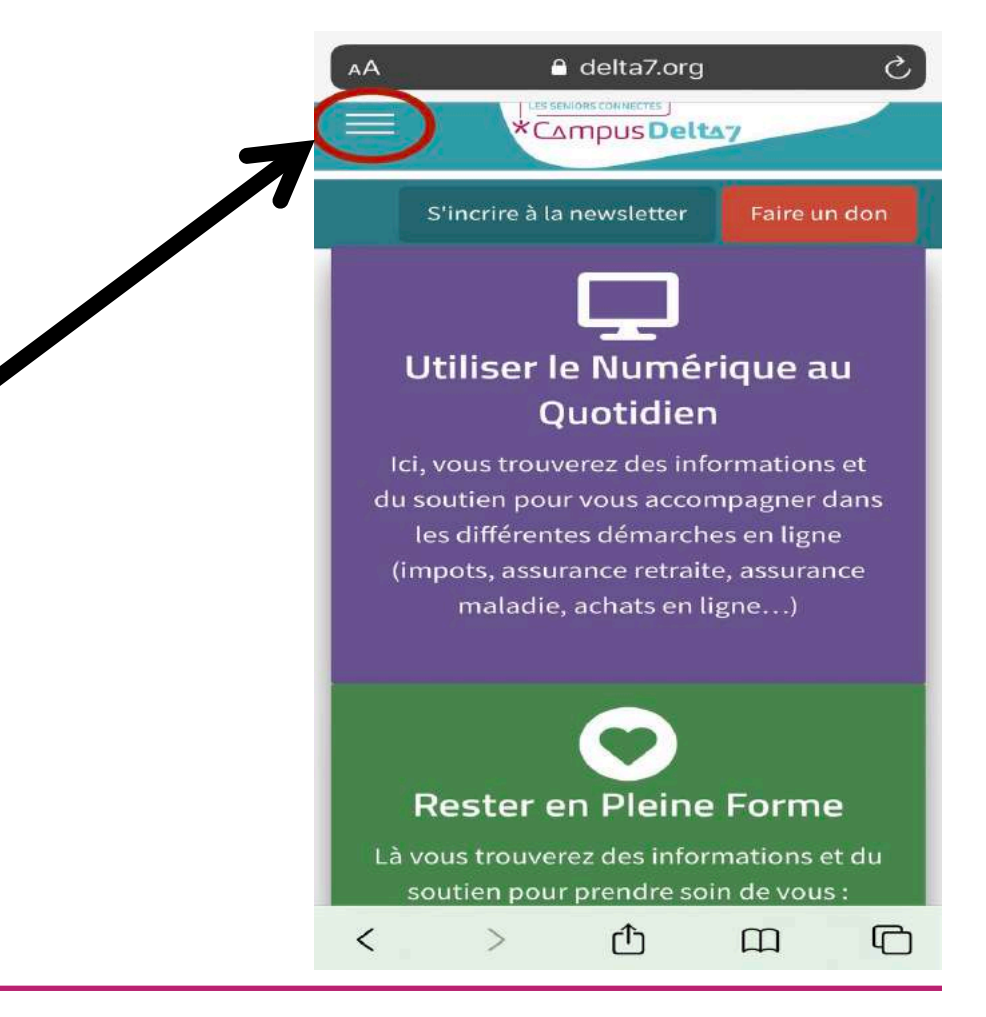

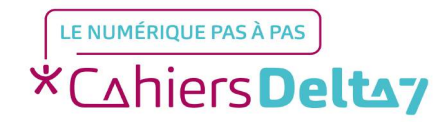

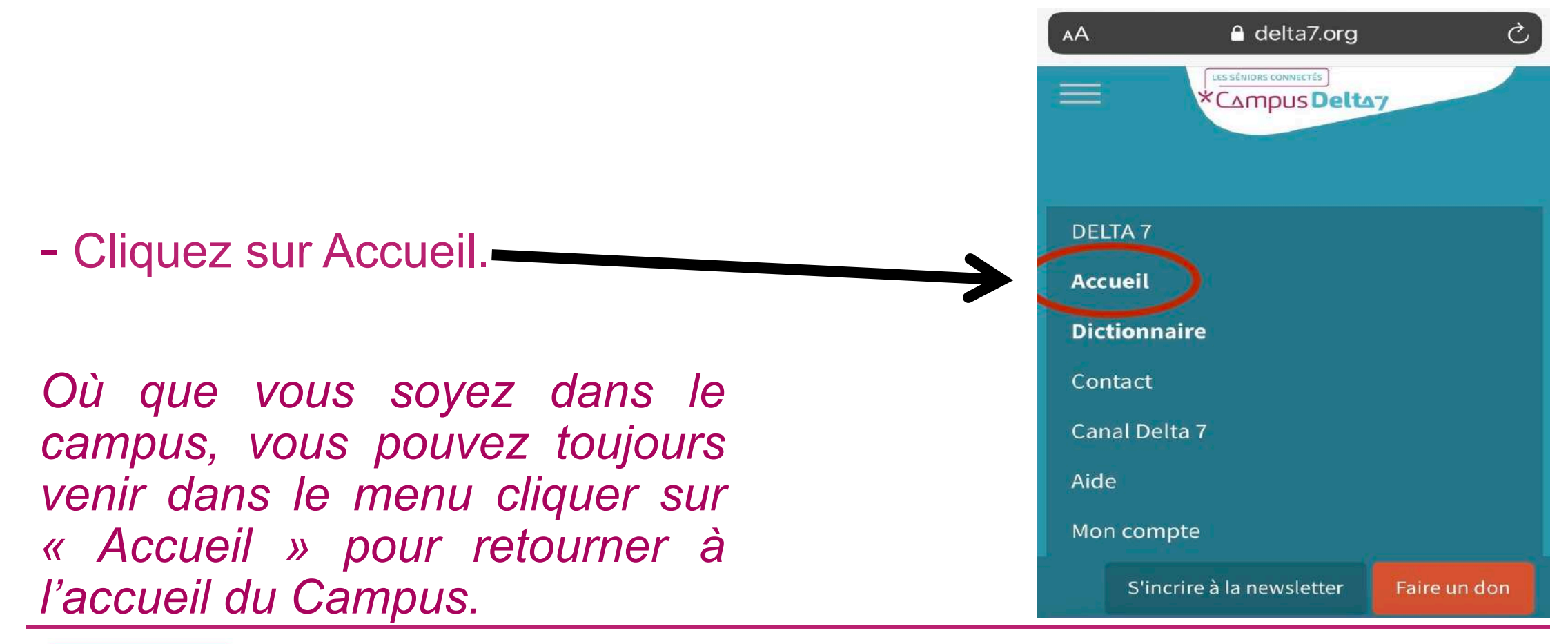

#### Bienvenue à

#### l'Accueil du Campus

- Vous trouverez les portes d'entrée aux 4 univers différents du Campus en faisant glisser du haut vers le bas :
  - Utiliser le numérique au quotidien
  - Rester en pleine forme
  - Mon réseau d'Amis
  - Aider un proche au quotidien

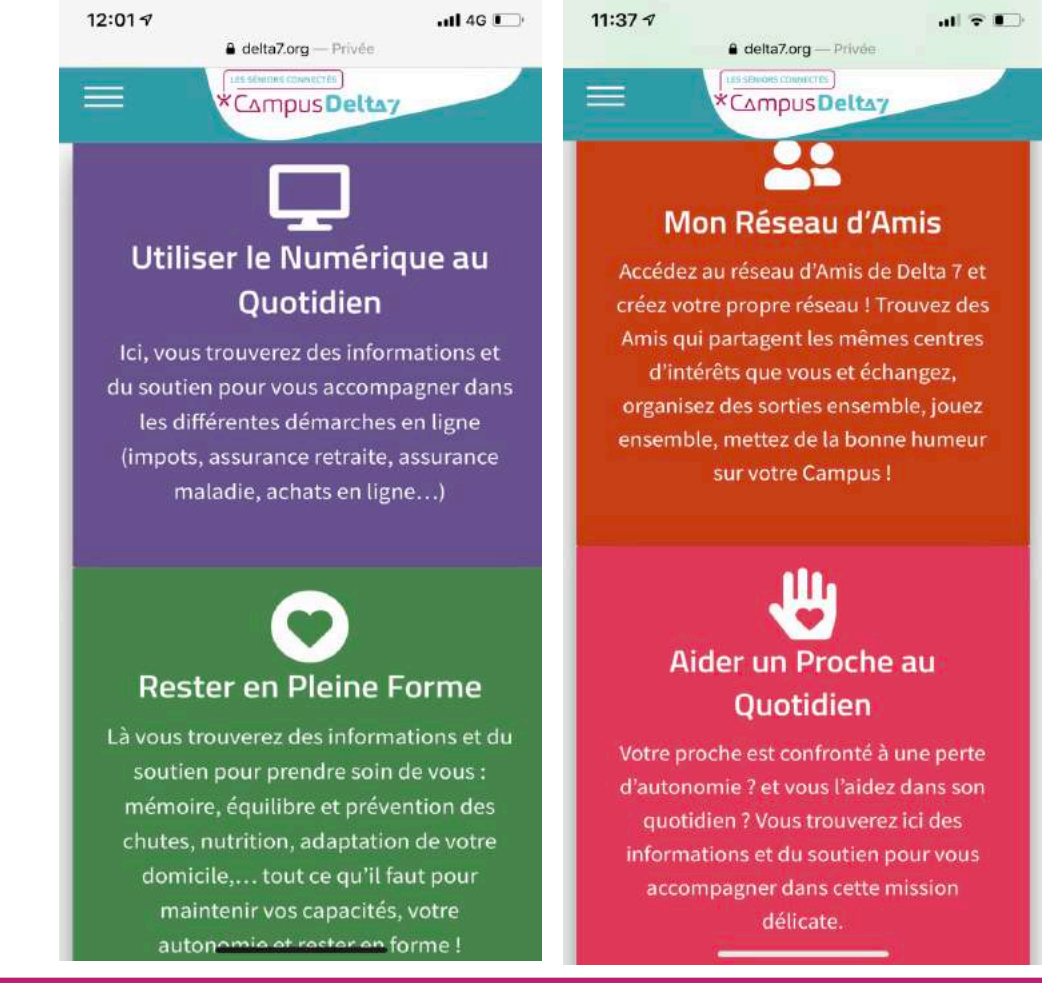

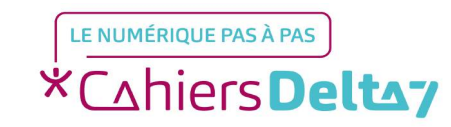

Droits de reproduction et de diffusion réservés à Delta 7 - Voir page 1

- Cliquez sur la rubrique « Utiliser le numérique au quotidien ».

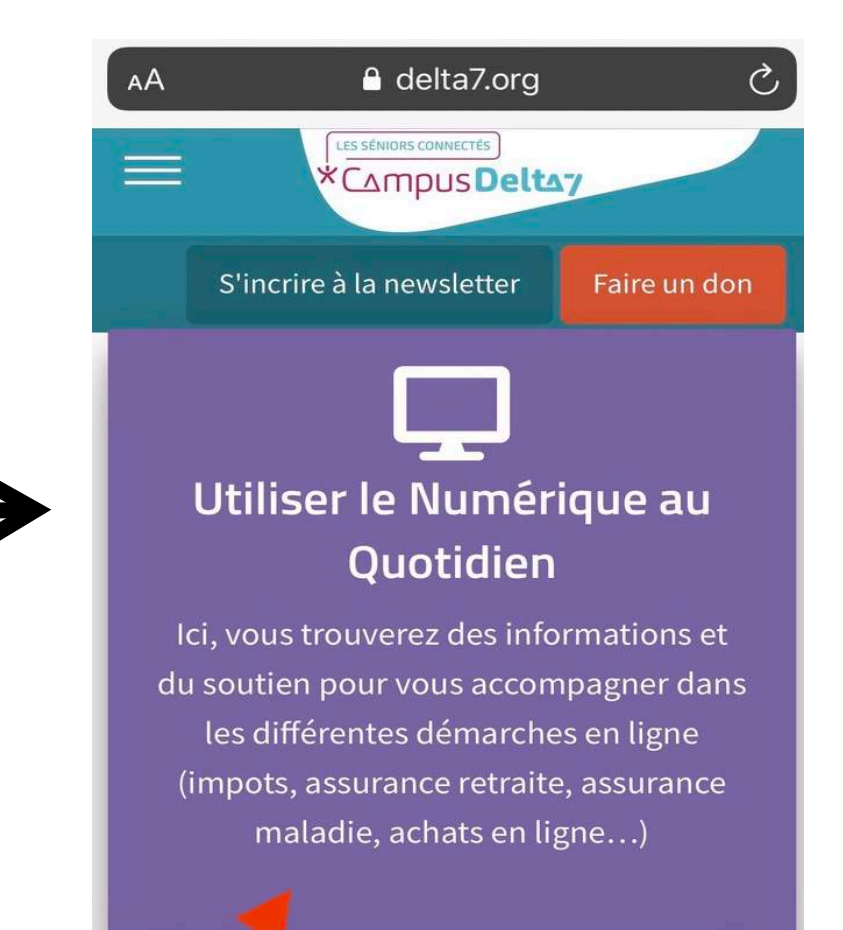

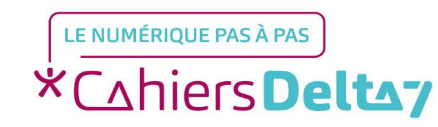

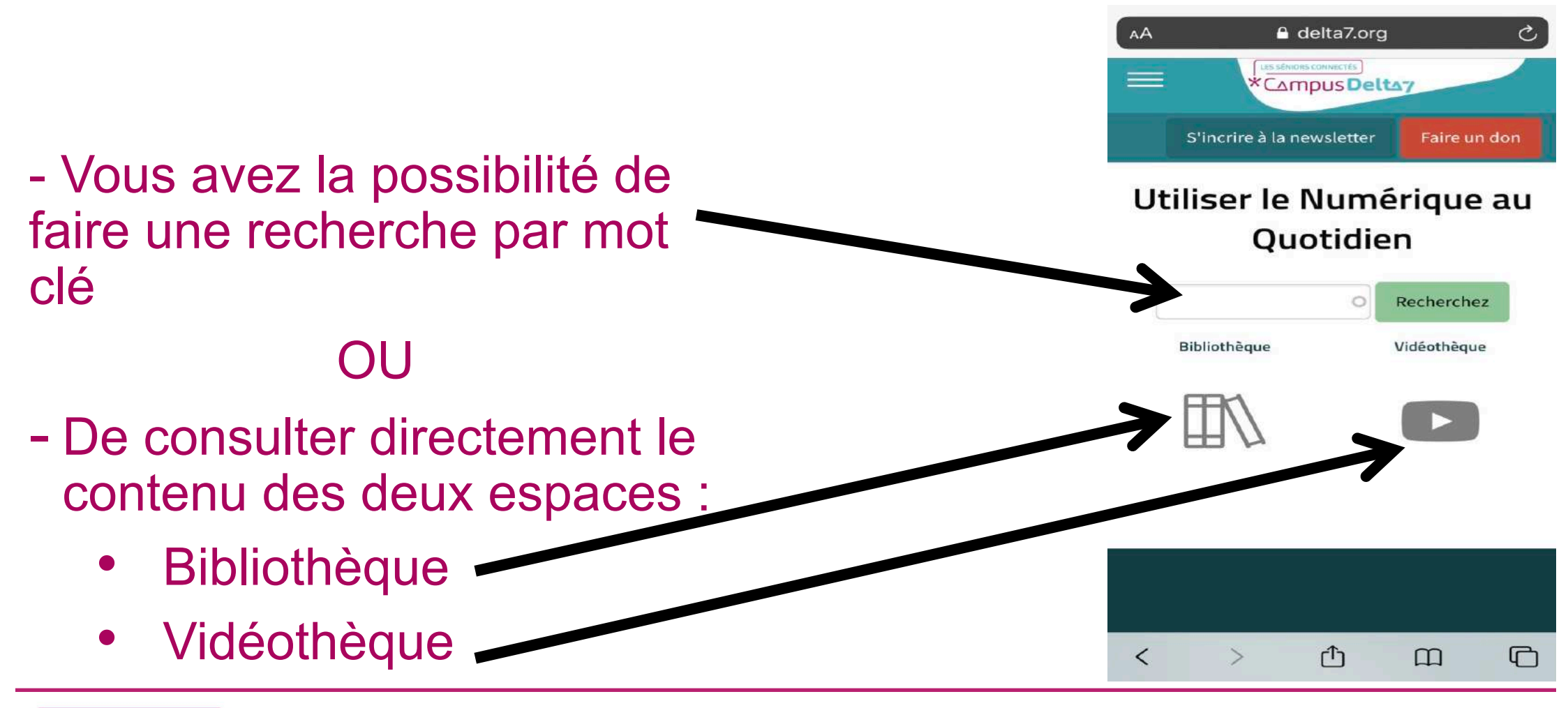

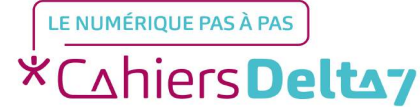

Droits de reproduction et de diffusion réservés à Delta 7 - Voir page 1

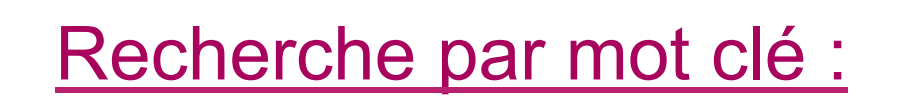

Tapez le mot clé de votre recherche. Cliquez ensuite sur « Recherchez ».

LES SÉNIORS CONNECTÉS \*CAmpus Deltay S'incrire à la newsletter Faire un don Utiliser le Numérique au Quotidien Recherchez Sncf Vidéothèque Bibliothèque

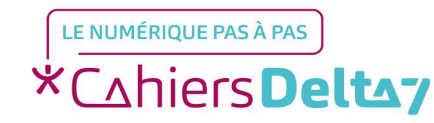

C, AA LES SÉNIORS CONNECTÉS \*Compus Deltay S'incrire à la newsletter Faire un don Utiliser le Numérique au Quotidien Sncf 0 Recherchez Bibliothèque Vidéothèque SNCF SNCF

Vous retrouverez tous les tutoriels correspondant au mot clé recherché, classés dans les différents espaces.

\*Cahiers Deltay

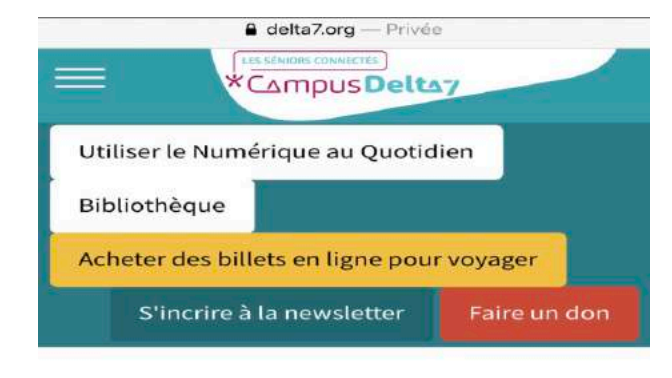

SNCF

Vous trouverez sur ce fichier un tutoriel détaillé et simplifié sur " **Comment acheter un billet de train ? "**.

Sélectionnez la version dont vous avez besoin en cliquant directement sur l'icône.

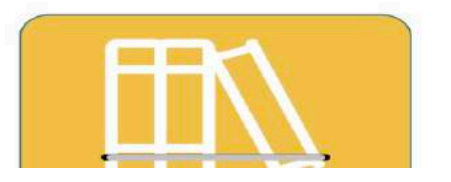

LE NUMÉRIQUE PAS À PAS \*Cahiers Deltay

Lorsque vous cliquerez sur le

mot clé, vous accéderez

directement au tutoriel.

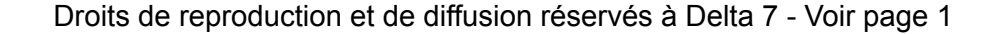

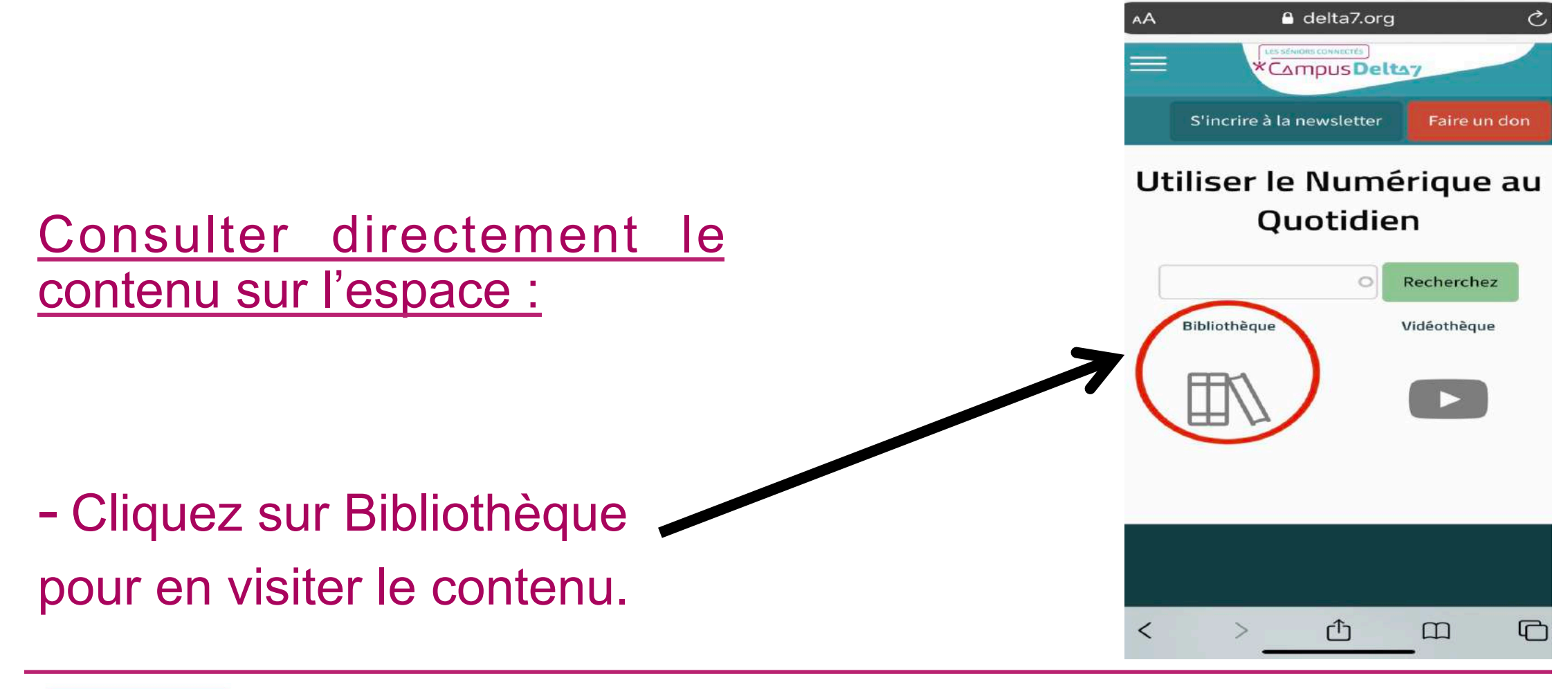

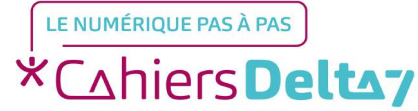

Droits de reproduction et de diffusion réservés à Delta 7 - Voir page 1

- La bibliothèque range ses documents par catégories.
- Les noms des catégories sont dans des encadrés jaunes.
- Les noms listés dans chaque catégorie renvoient à des applications ou des services en ligne ou des actions liées au numérique qui relèvent de la catégorie.
- Pour chaque item de chaque catégorie, il y a un tutoriel d'utilisation qui vous est proposé.

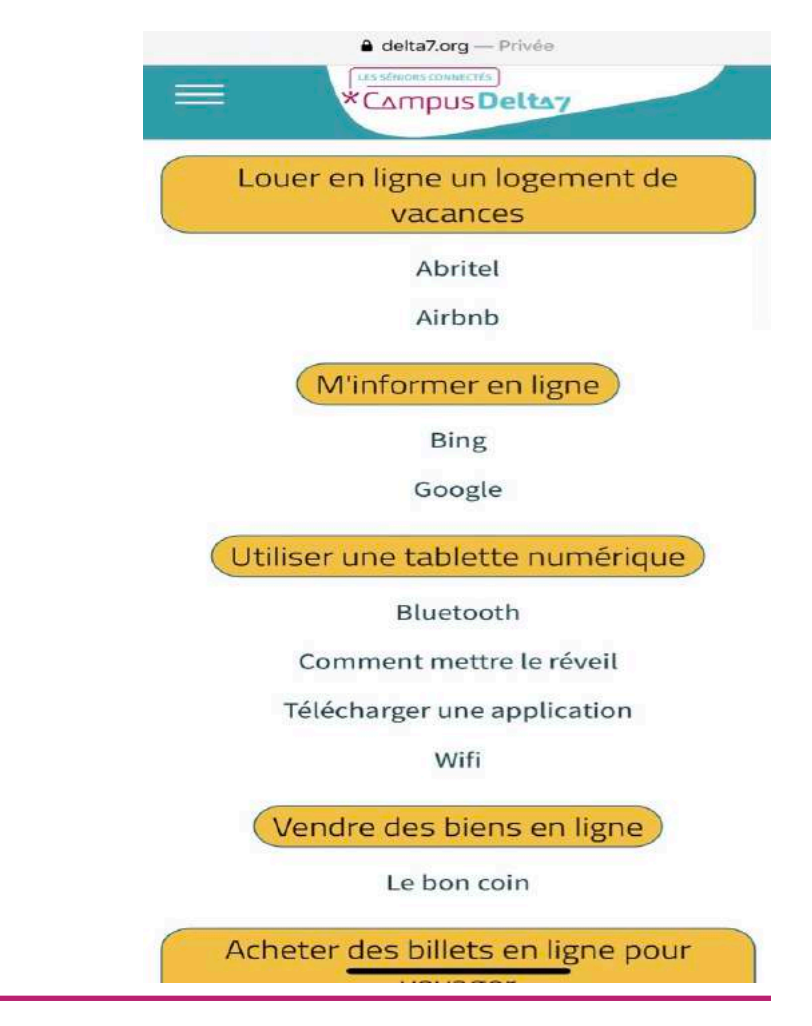

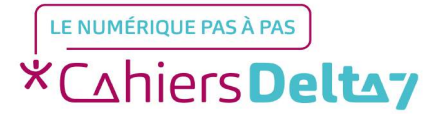

Droits de reproduction et de diffusion réservés à Delta 7 - Voir page 1

Par exemple, si nous voulons voir comment utiliser l'application Booking et avoir accès au tutoriel :

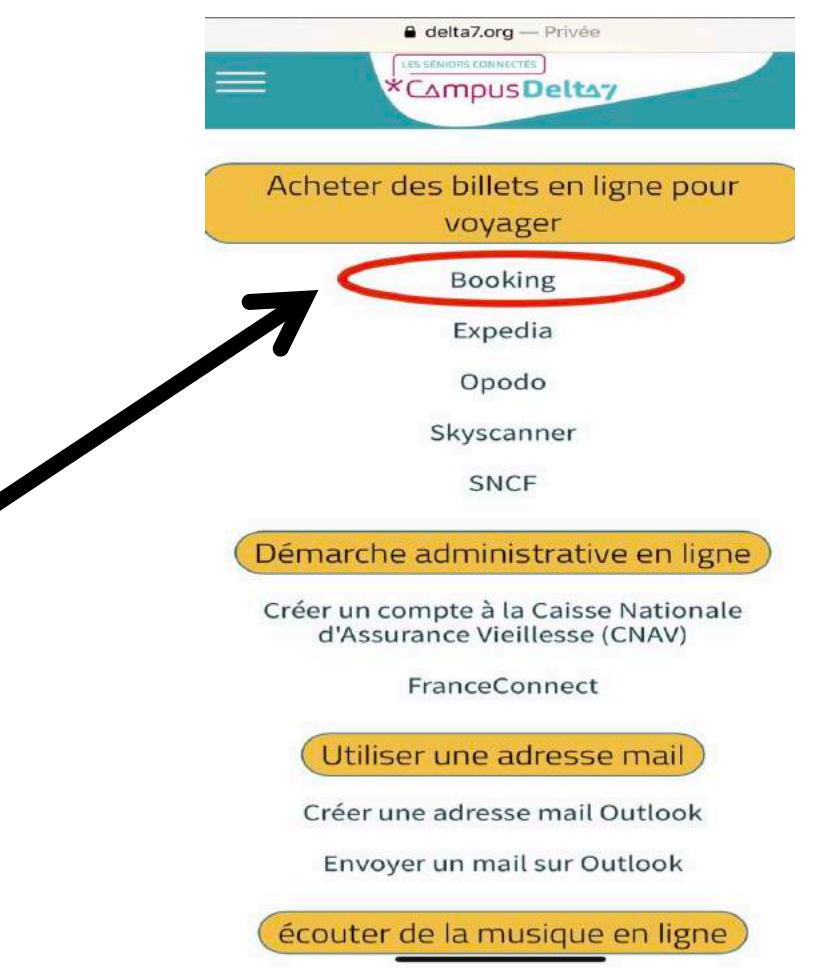

Pour cela cliquez sur
 Booking.

LE NUMÉRIQUE PAS À PAS \*Cahiers Deltay

- Vous trouverez le tutoriel en version Apple, ainsi qu'en version Android.
- Vous devez choisir selon la marque du matériel que vous utilisez : Android pour tous les matériels, sauf si vous utilisez du matériel Apple, dans ce cas cliquez sur Apple.
- En cliquant sur le tutoriel de votre choix, il sera téléchargé.

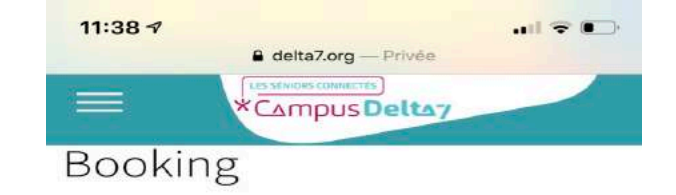

Vous trouverez sur ce fichier un tutoriel détaillé et simplifié sur " **Comment réserver un hôtel sur Booking ?**".

Sélectionnez la version dont vous avez besoin en cliquant directement sur l'icône.

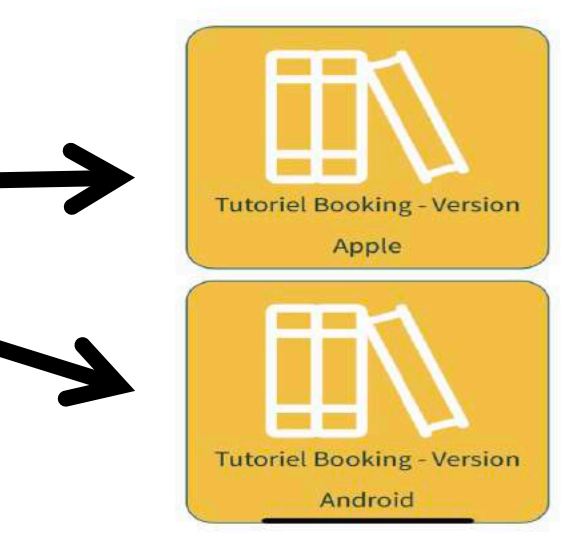

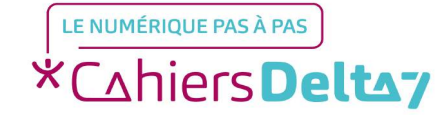

Droits de reproduction et de diffusion réservés à Delta 7 - Voir page 1

- Pour retourner en arrière, cliquez sur la flèche située en bas à gauche.

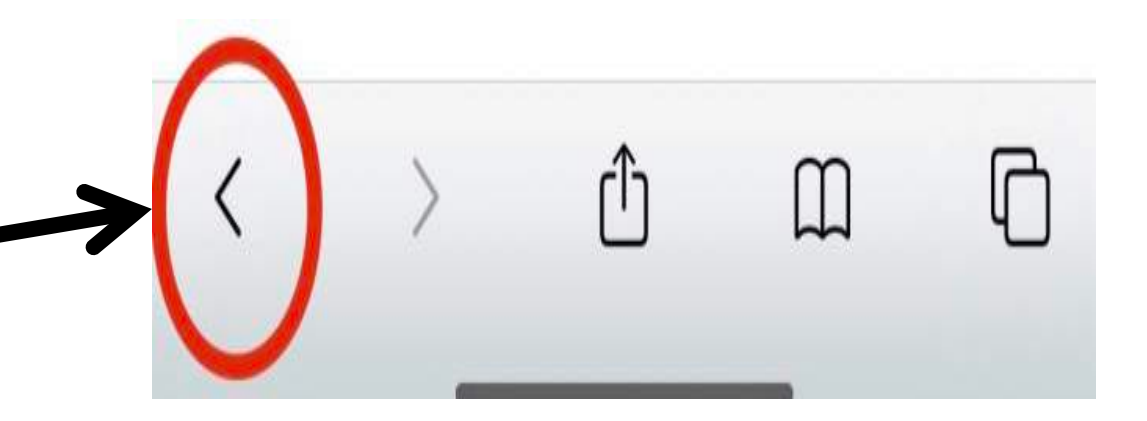

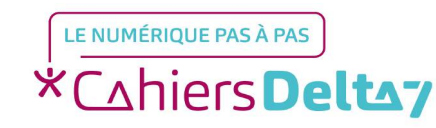

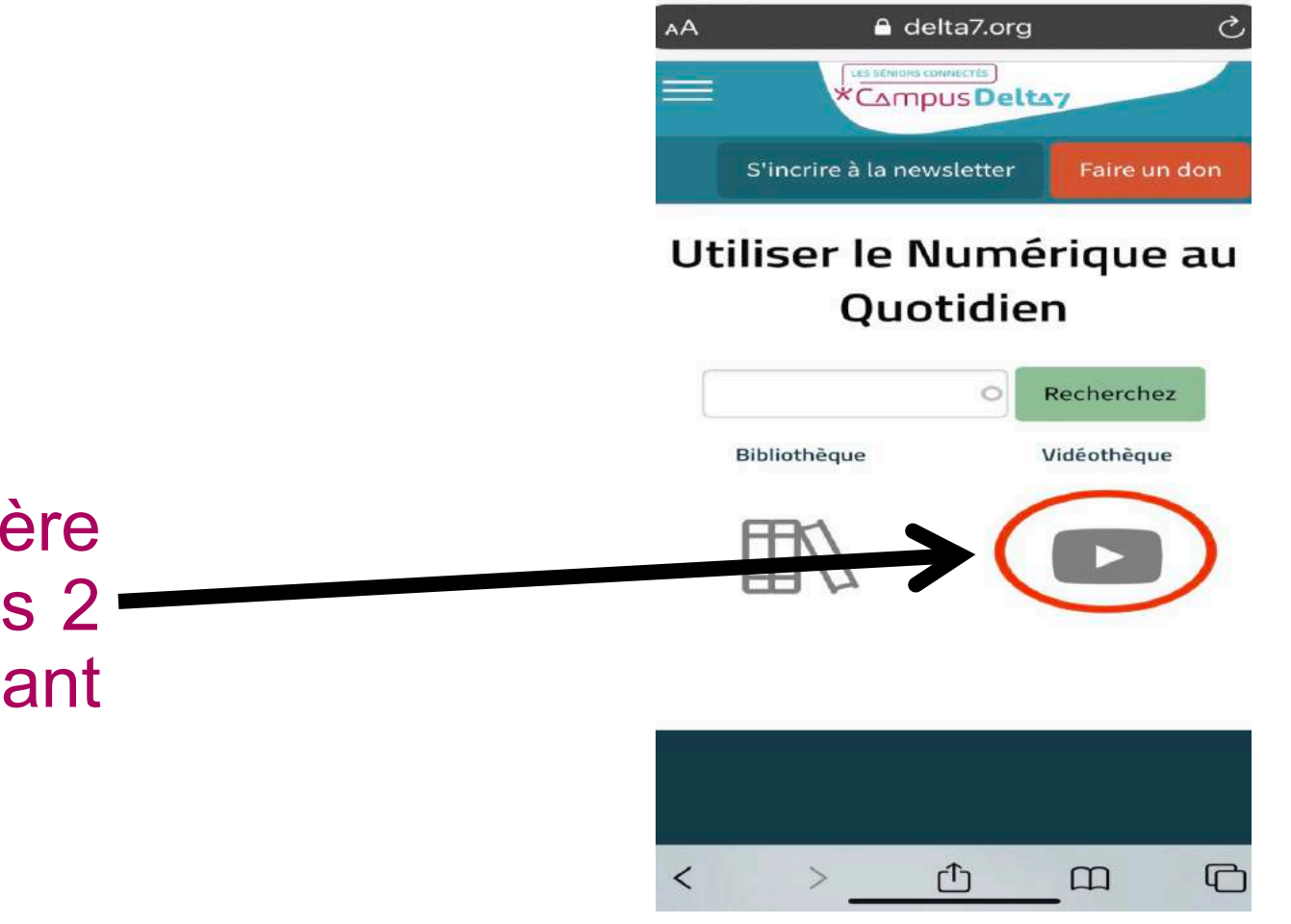

- Une fois le retour en arrière effectué, vous retrouvez les 2 espaces. Cliquez maintenant sur Vidéothèque.

KCAhiers Deltay

Droits de reproduction et de diffusion réservés à Delta 7 - Voir page 1

- La vidéothèque, comme la bibliothèque, range ses documents par catégories.
- Les noms des catégories sont dans des encadrés jaunes.
- Les noms listés dans chaque catégorie renvoient à des applications ou des services en ligne ou des actions liées au numérique qui relèvent de la catégorie.
- Pour chaque item de chaque catégorie, il y a une vidéo tutorielle expliquant l'utilisation.

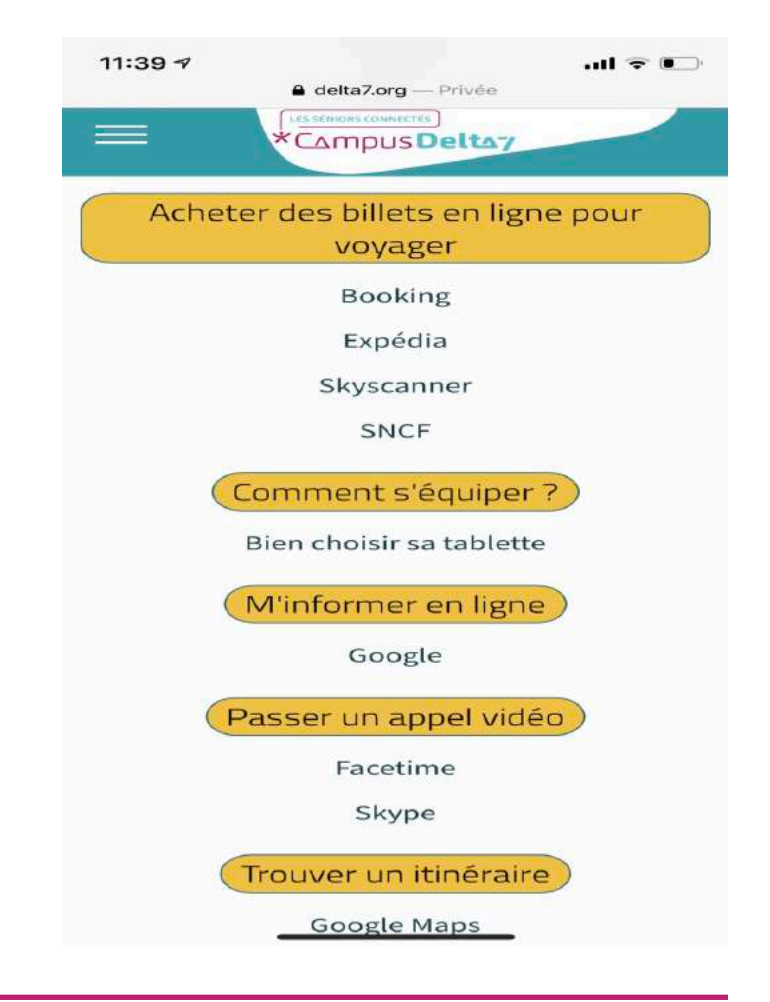

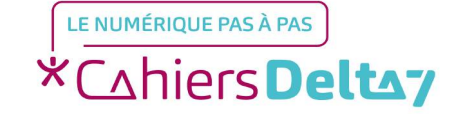

Par exemple, si nous voulons voir comment utiliser l'application Google et avoir accès à la vidéo tutorielle :

-Pour cela cliquez sur-Google.

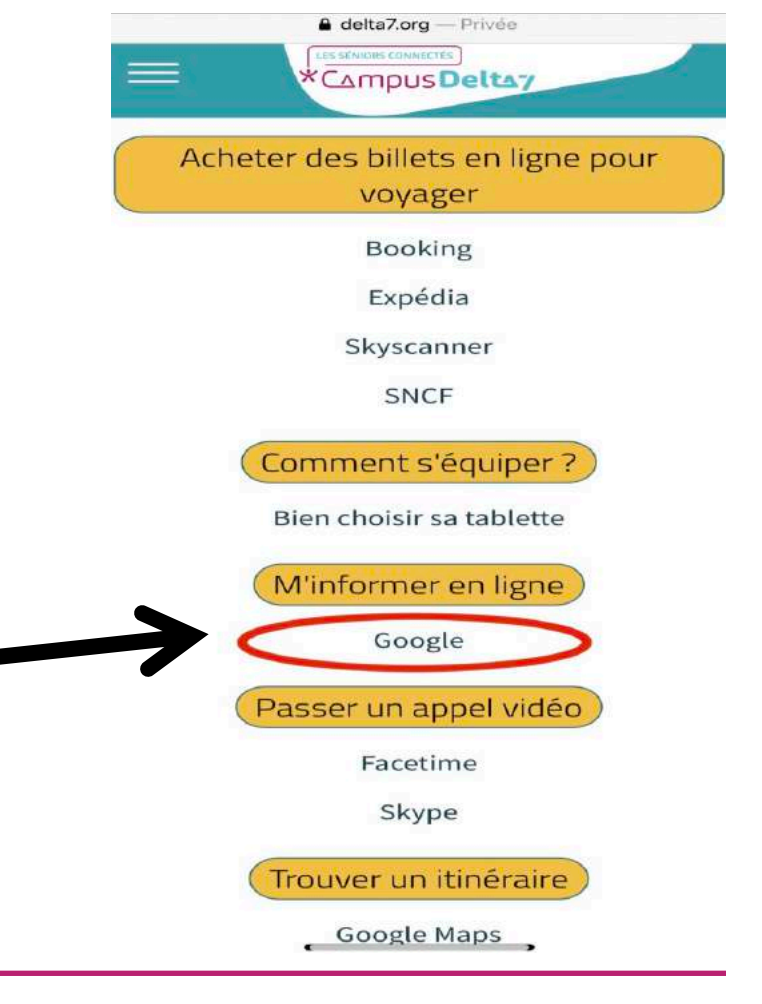

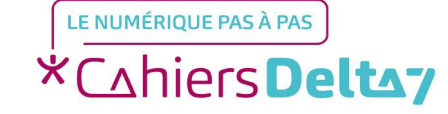

- Vous trouverez la vidéo tutorielle vous expliquant l'utilisation du moteur de recherche Google.
- Pour lancer la vidéo, cliquez sur la flèche

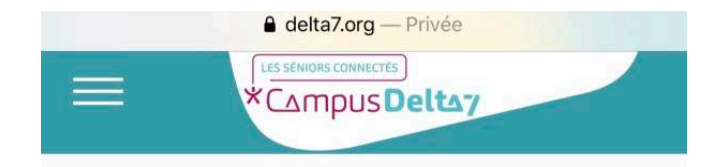

#### Google

Vous trouverez sur cette vidéo un tutoriel sur " Comment se renseigner/faire des recherches sur le moteur de recherche Google ? ".

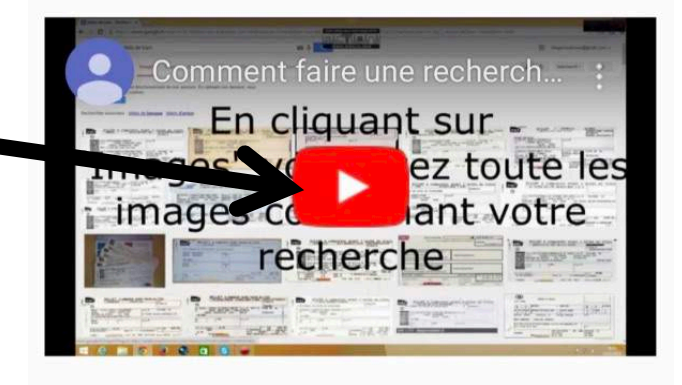

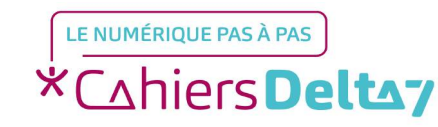

Droits de reproduction et de diffusion réservés à Delta 7 - Voir page 1

Retournez à l'Accueil du Campus (voir pages 2 à 4) et cliquez sur l'univers « Rester en pleine forme ».

#### Rester en Pleine Forme

Là vous trouverez des informations et du soutien pour prendre soin de vous : mémoire, équilibre et prévention des chutes, nutrition, adaptation de votre domicile,... tout ce qu'il faut pour maintenir vos capacités, votre autonomie et rester en forme !

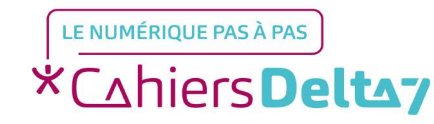

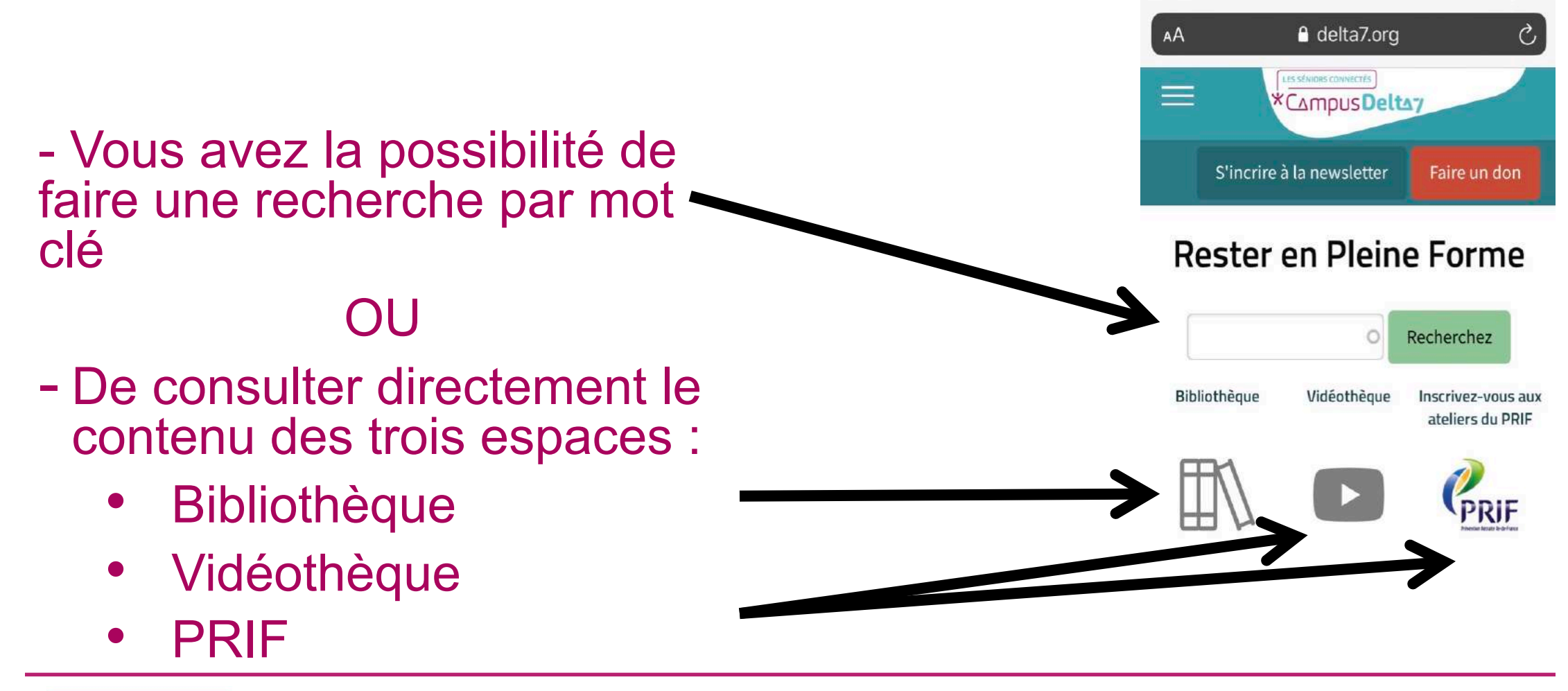

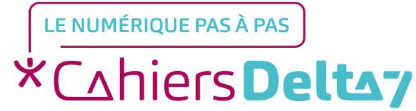

Droits de reproduction et de diffusion réservés à Delta 7 - Voir page 1

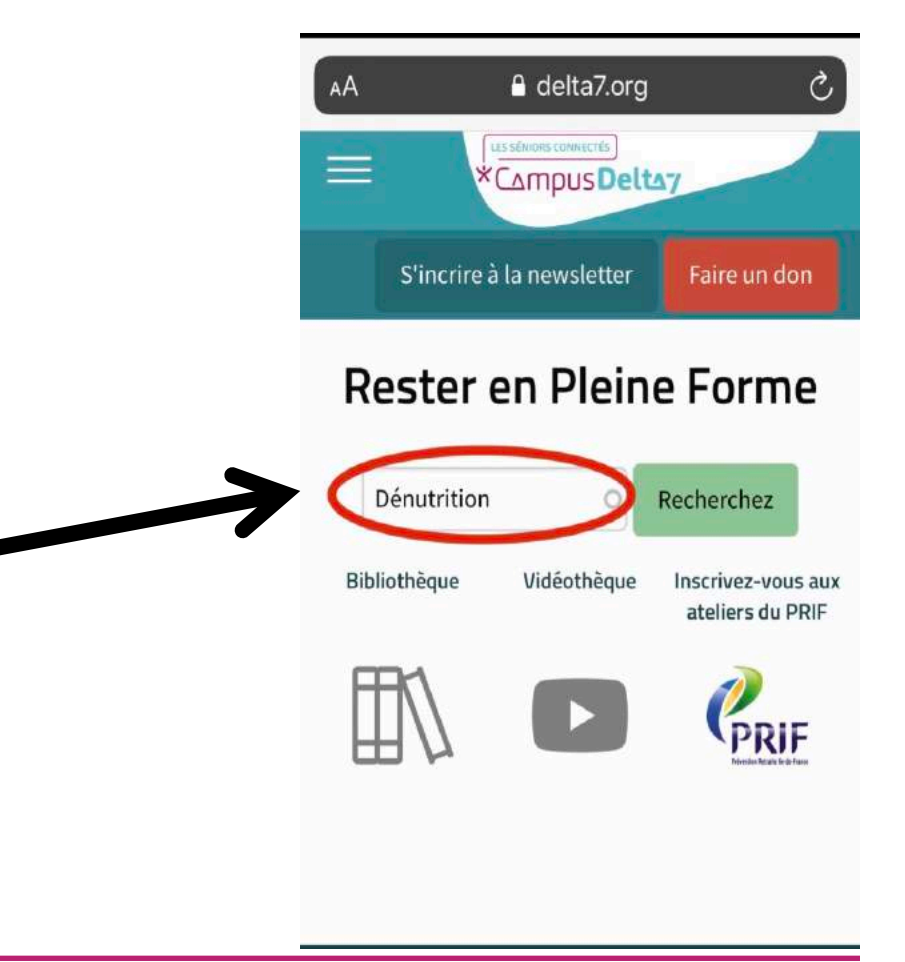

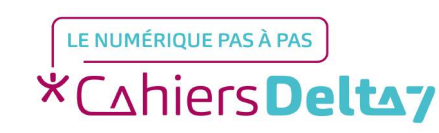

Recherche par mot clé :

sur « Recherchez ».

Tapez le mot clé de votre

recherche. Cliquez ensuite

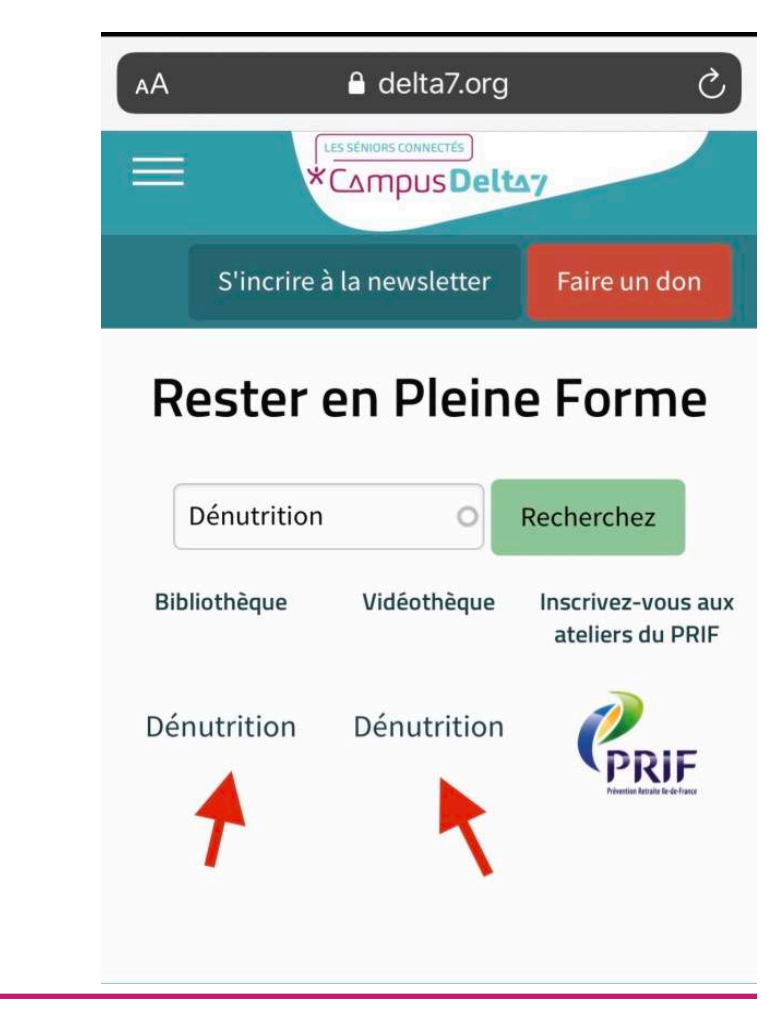

Vous retrouverez tous les fichiers correspondant au mot clé recherché, classés dans les différents espaces.

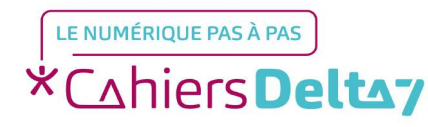

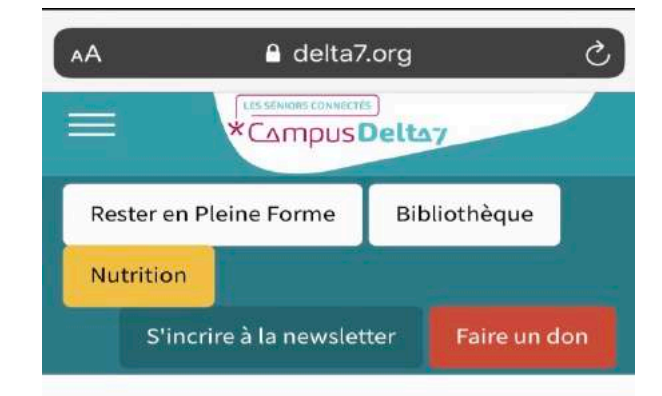

Dénutrition

Vous trouverez sur ce fichier une explication simplifiée et détaillée sur " **Comment prévenir la dénutrition ? "** 

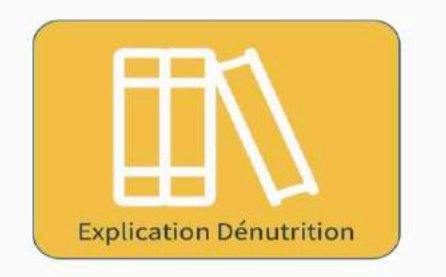

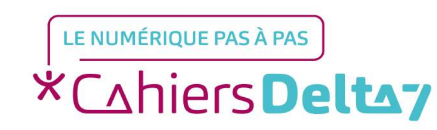

Lorsque vous cliquerez sur le

mot clé, vous accéderez

directement au fichier.

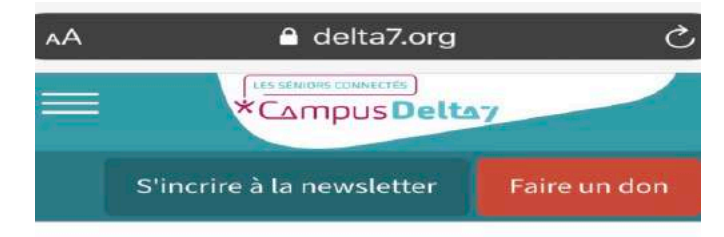

#### **Rester en Pleine Forme**

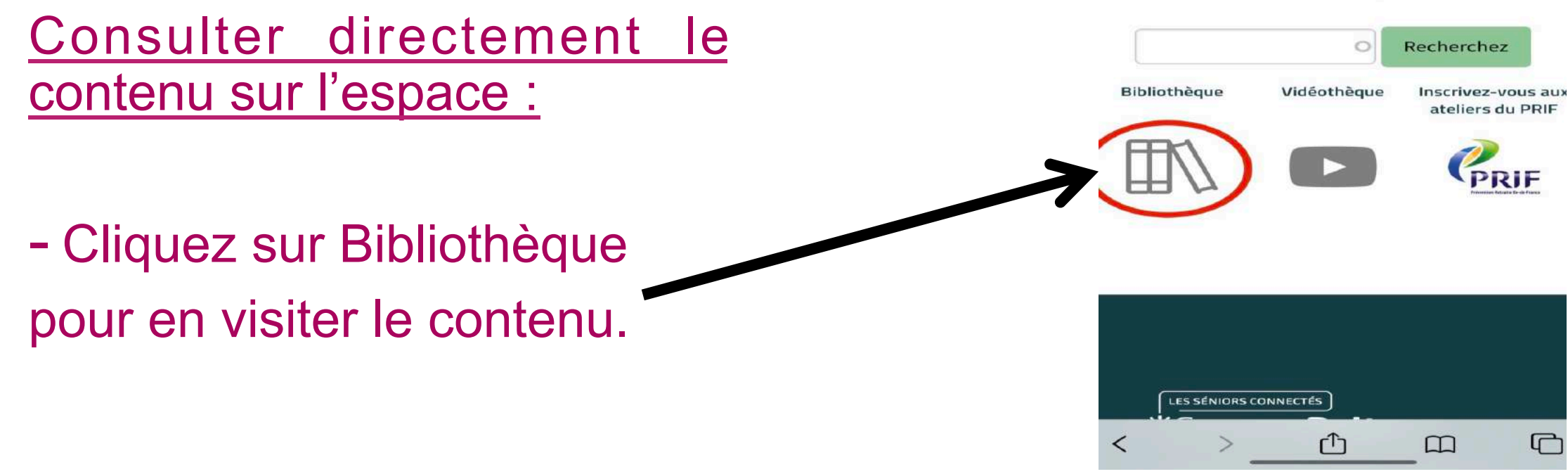

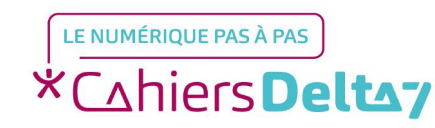

Droits de reproduction et de diffusion réservés à Delta 7 - Voir page 1

V1 | Campus Delta 7

C

- La bibliothèque range ses documents par catégories.
- Les noms des catégories sont dans des encadrés jaunes.
- Les noms listés dans chaque catégorie renvoient à des fichiers explicatifs ayant pour thème général la santé et l'activité physique.
- Pour chaque item de chaque catégorie, il y a un fichier explicatif détaillé et simplifié.

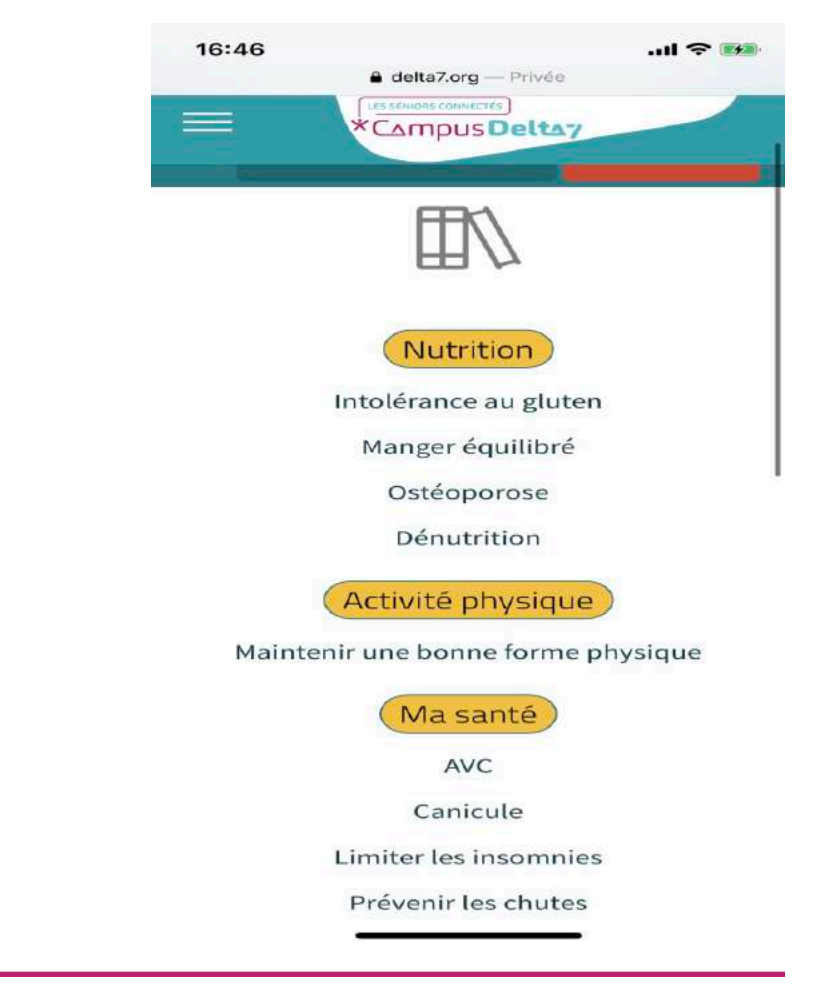

#### Cohiers Deltay

Par exemple, nous voulons en savoir plus sur l'alimentation équilibrée, et avoir accès au fichier :

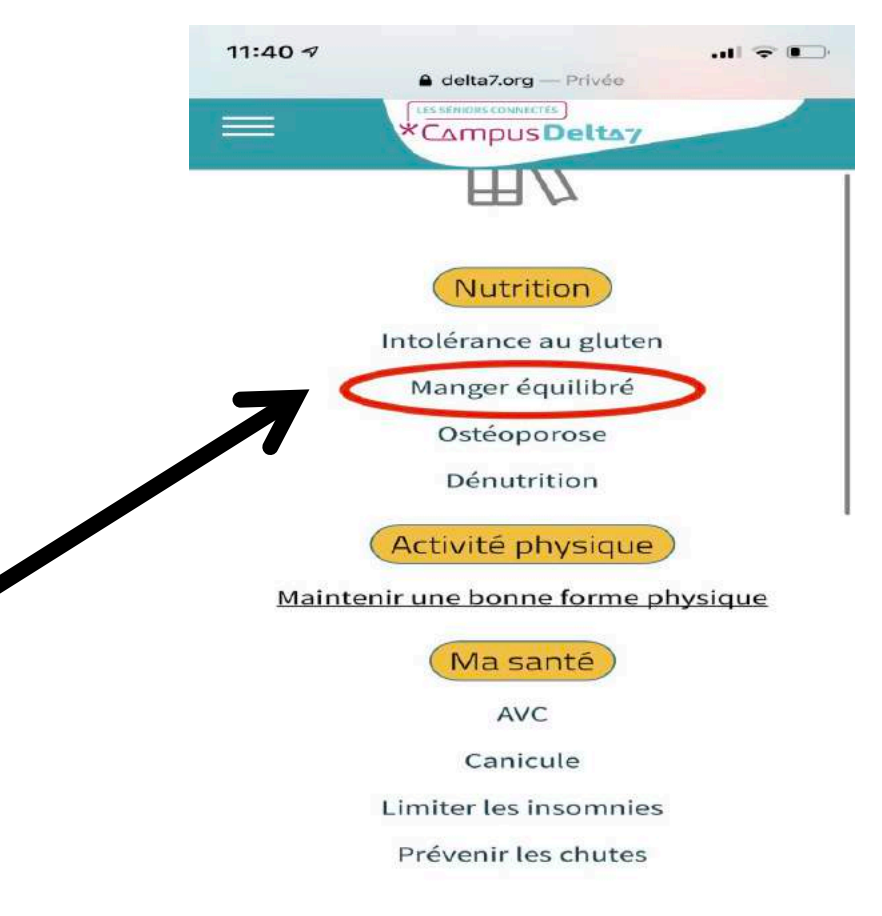

 Pour cela cliquez sur Manger équilibré.

LE NUMÉRIQUE PAS À PAS \*Cahiers Deltay

Droits de reproduction et de diffusion réservés à Delta 7 - Voir page 1

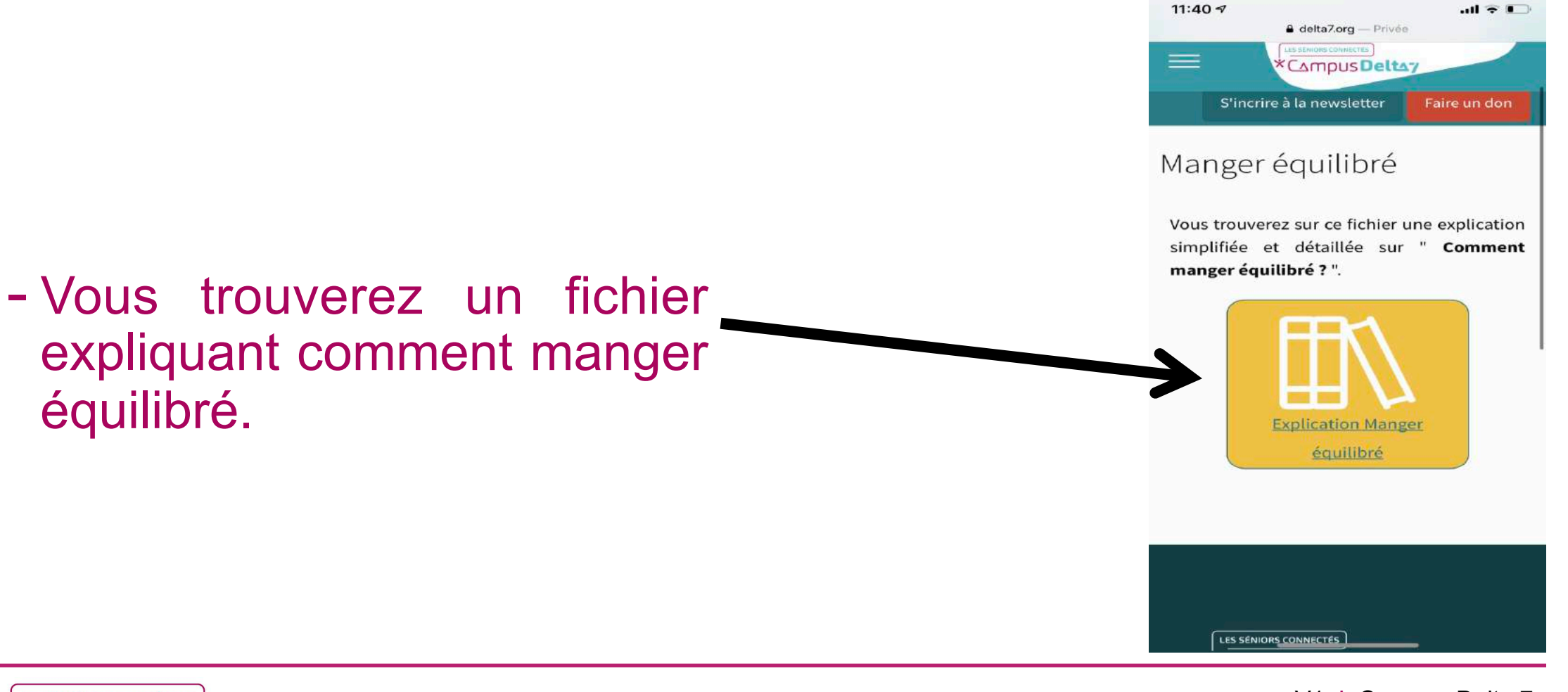

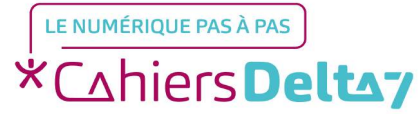

- Pour retourner en arrière, cliquez sur la flèche située en bas à gauche.

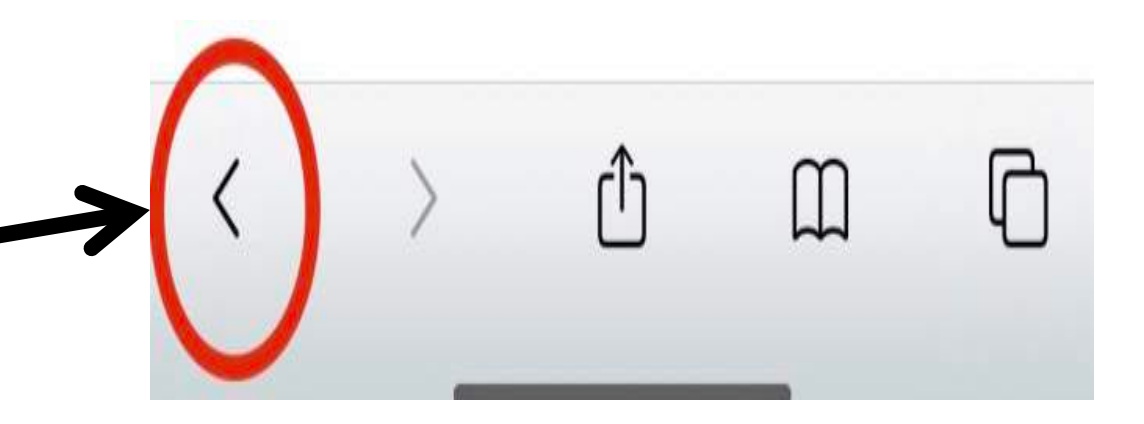

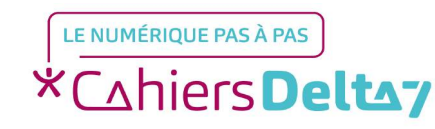

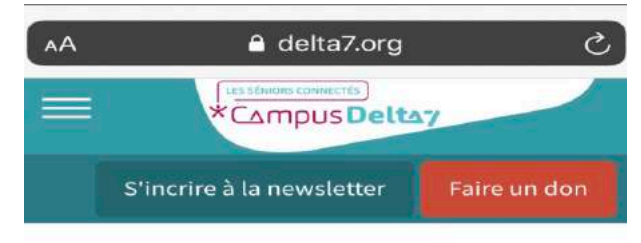

#### **Rester en Pleine Forme**

- Une fois le retour en arrière effectué, vous retrouvez les 3 e s p a c e s . C l i q u e z maintenant sur Vidéothèque. 
 Recherchez

 Bibliothèque
 Vidéothèque

 Inscrivez-vous aux ateliers du PRIF

 Image: Comparison of the second second s

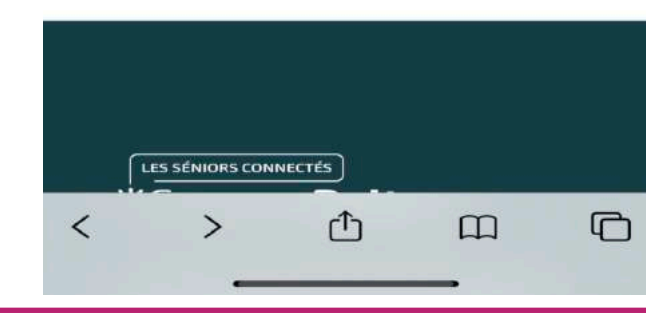

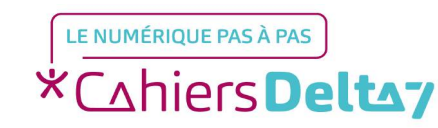

- La vidéothèque, comme la bibliothèque, range ses documents par catégories.
- Les noms des catégories sont dans des encadrés jaunes.
- Les noms listés dans chaque catégorie renvoient à des vidéos explicatives ayant pour thème général la santé et l'activité physique.
- Pour chaque item de chaque catégorie, il y a une vidéo explicative détaillée et simplifiée.

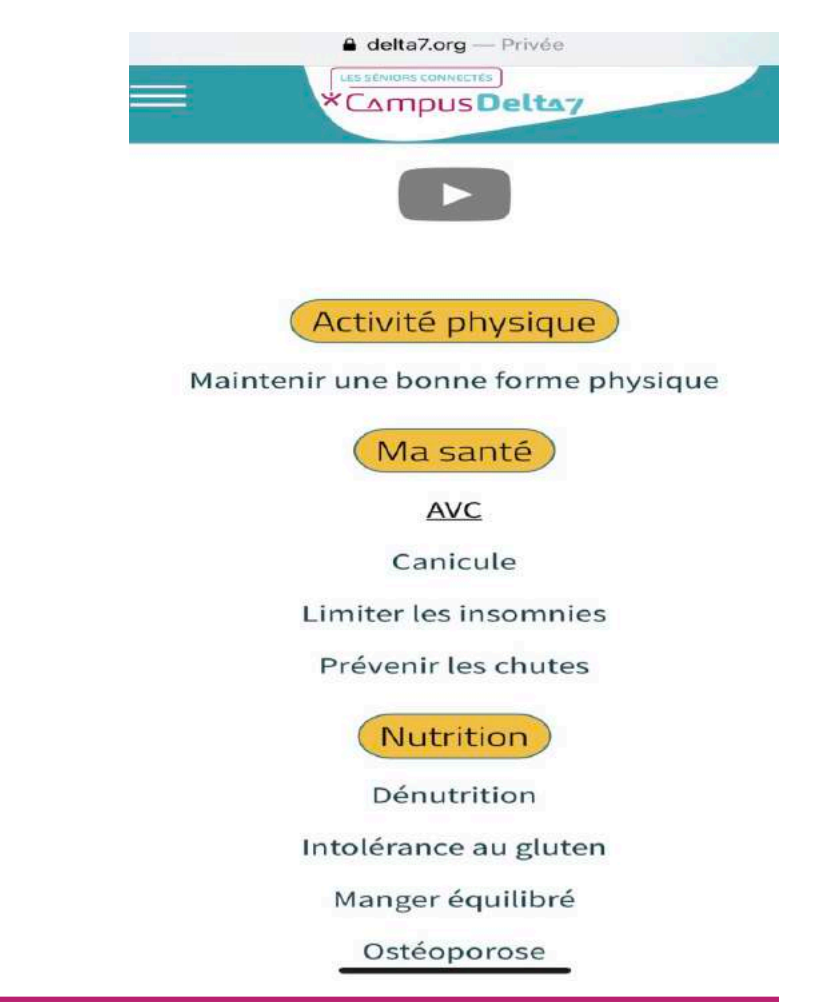

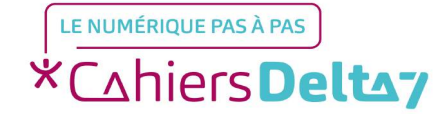

Par exemple, nous voulons en savoir plus sur la canicule, et avoir accès au fichier :

-Pour cela cliquez sur

\*Compus Deltay Activité physique Maintenir une bonne forme physique Ma santé AVC Canicule Limiter les insomnies Prévenir les chutes Nutrition Dénutrition Intolérance au gluten Manger équilibré Ostéoporose

delta7.org — Privée

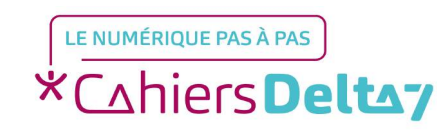

Canicule.

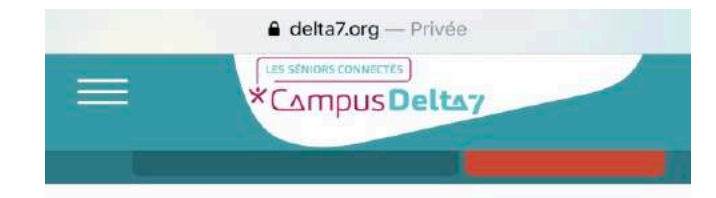

#### Canicule

Vous trouverez sur cette vidéo une explication sur les précautions à prendre en cas de canicule.

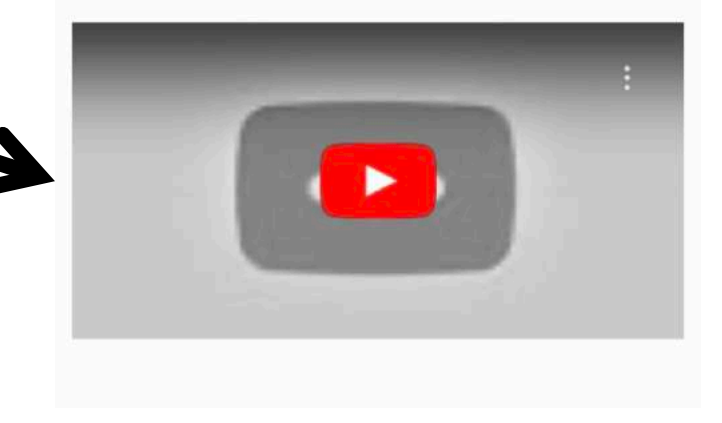

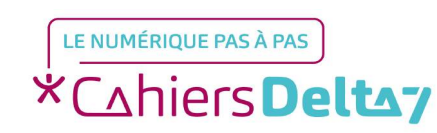

- Vous trouverez une vidéo

expliquant les précautions à

prendre en cas de canicule.

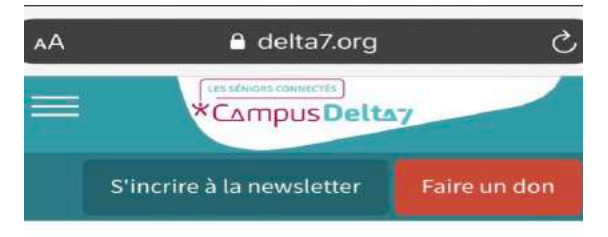

#### **Rester en Pleine Forme**

Vidéothèque

Bibliothèque

Recherchez

Inscrivez-vous aux

ateliers du PRIF

- Cliquez ensuite sur PRIF pour en visiter le contenu.

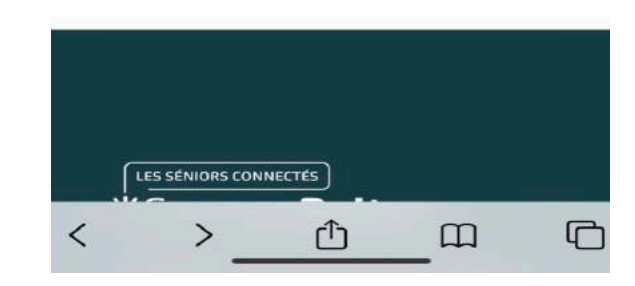

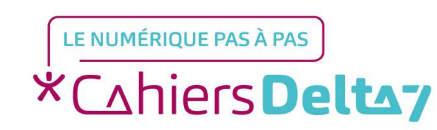

Droits de reproduction et de diffusion réservés à Delta 7 - Voir page 1

- Vous trouverez une petite description de qu'est-ce que le PRIF, ainsi que 4 items proposés.

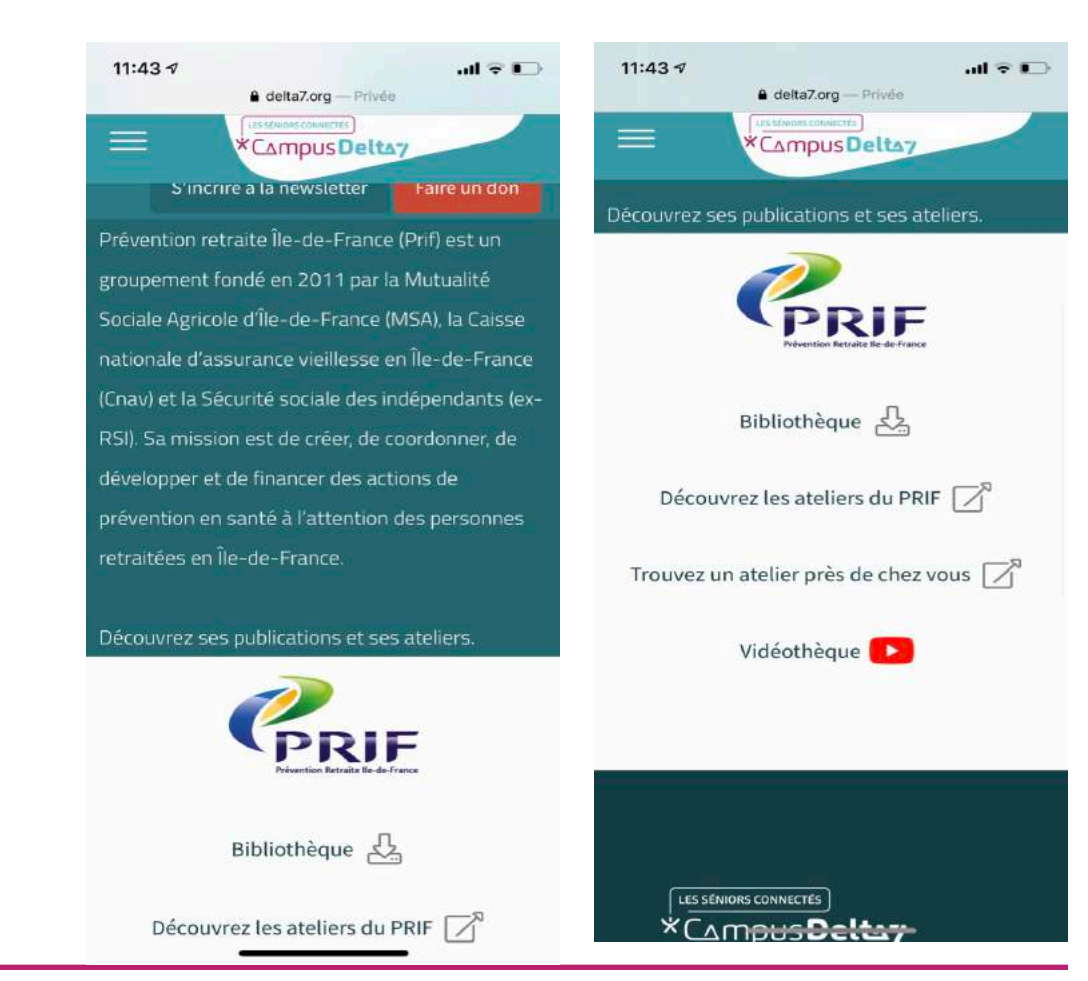

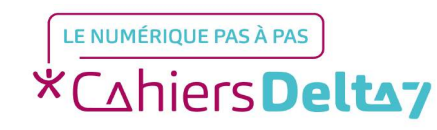

Droits de reproduction et de diffusion réservés à Delta 7 - Voir page 1

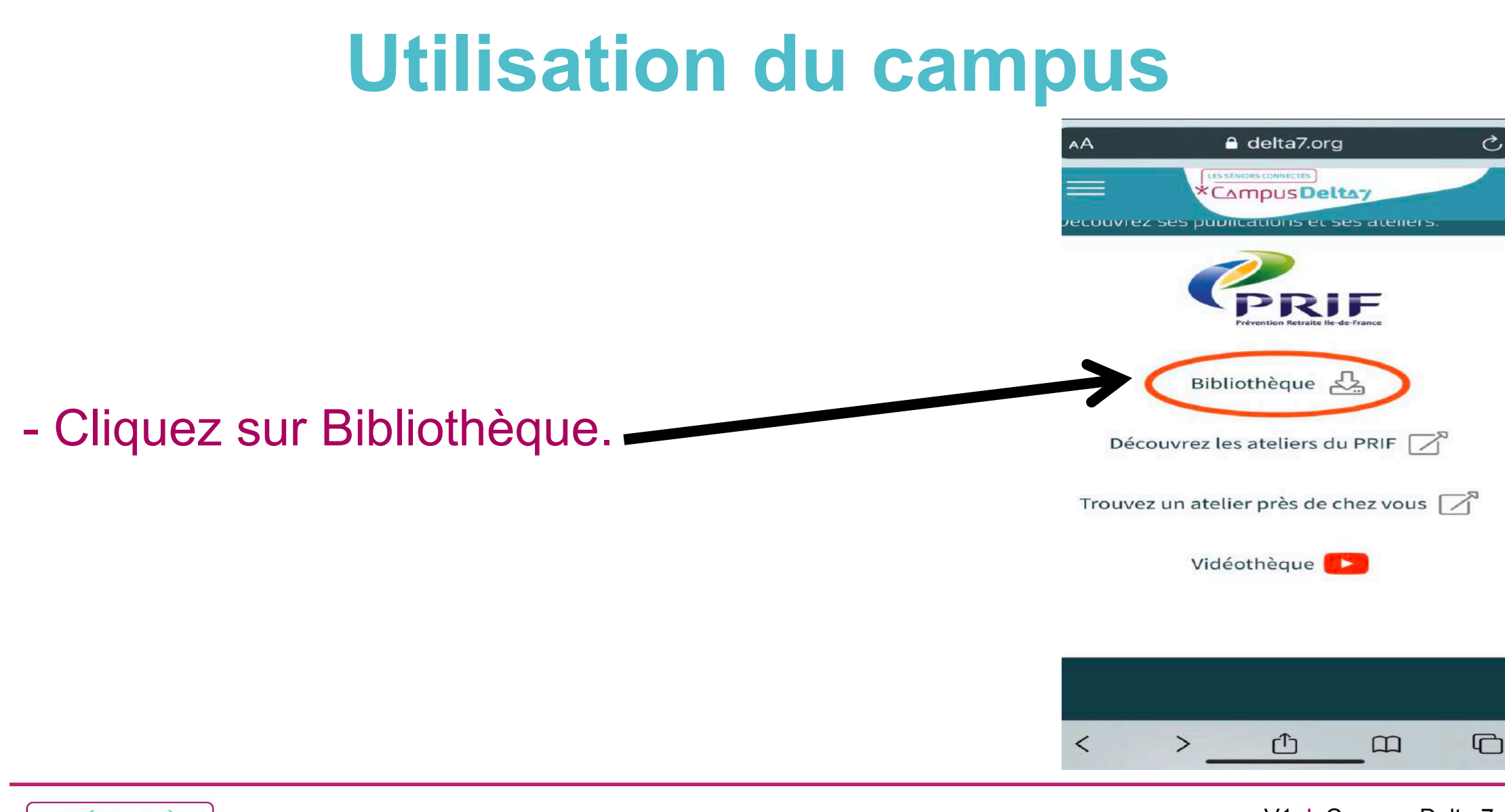

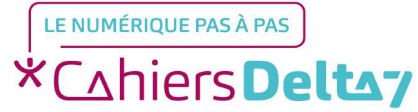

Droits de reproduction et de diffusion réservés à Delta 7 - Voir page 1

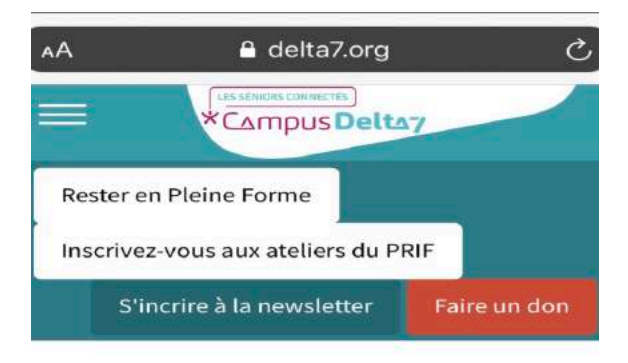

Bibliothèque

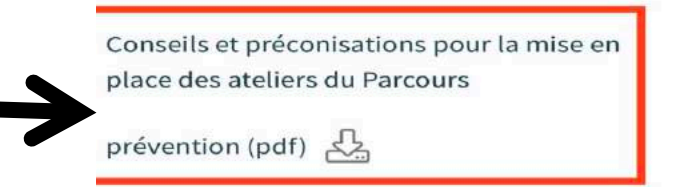

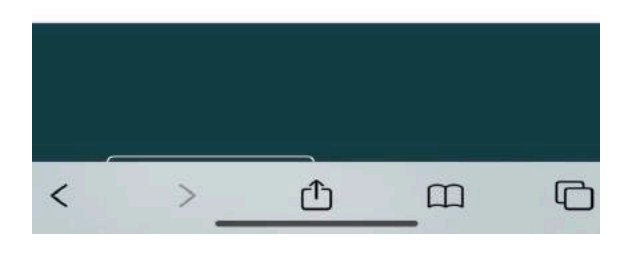

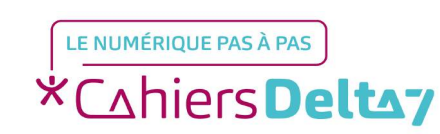

Cliquez dessus.

- Vous trouverez différents

sujets concernant le PRIF. -

Droits de reproduction et de diffusion réservés à Delta 7 - Voir page 1

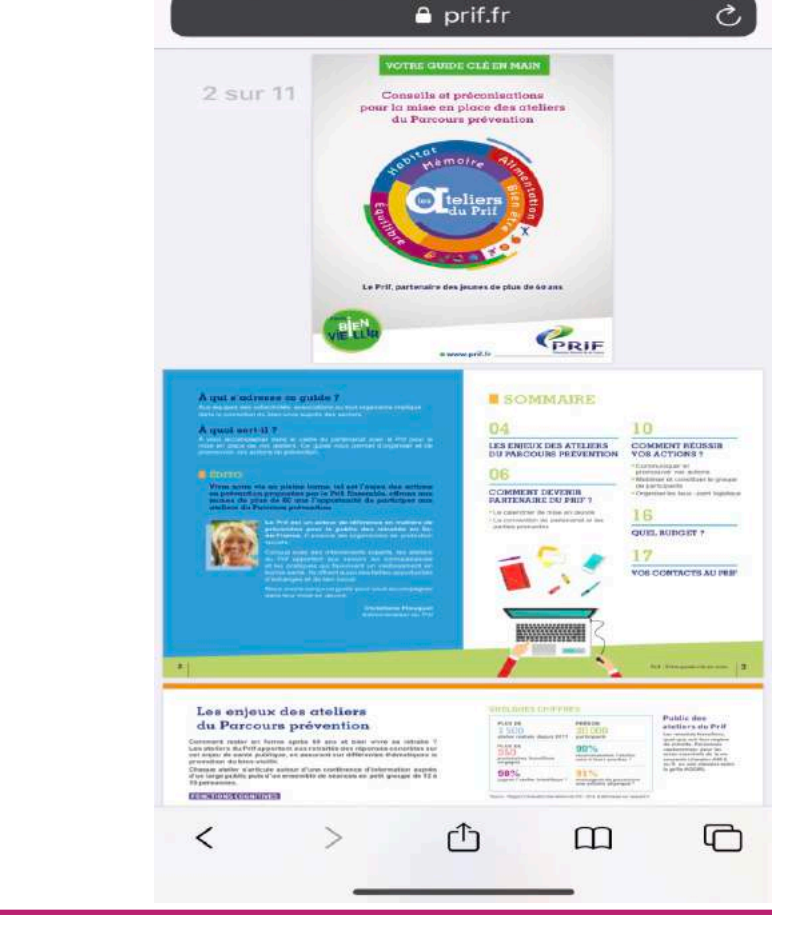

11:43 7

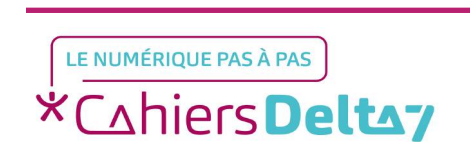

du PRIF.

- Vous serez redirigé

directement sur le site officiel

- N'oubliez pas que lorsque vous voulez retourner en arrière, cliquez sur la flèche située en bas à gauche.

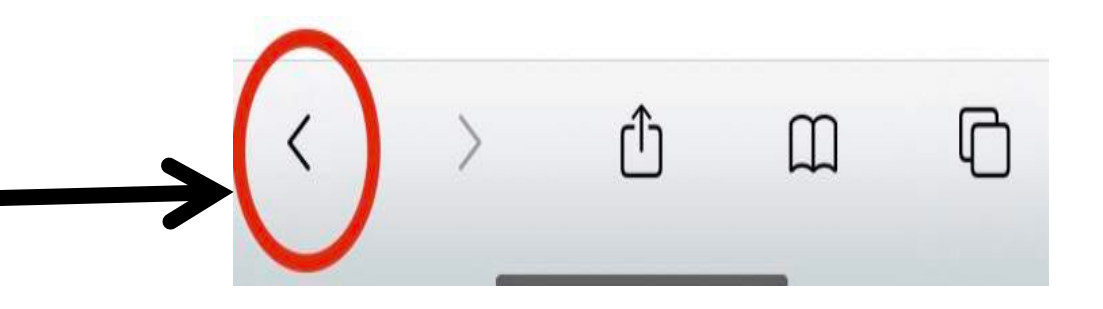

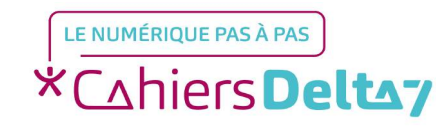

Retournez à l'Accueil du Campus (voir pages 2 à 4) et cliquez sur l'univers « Mon réseau d'Amis ».

Vous pouvez procéder à une pré-inscription.

La date du lancement de ce réseau d'amis est fixée au **6 décembre 2019**. Vos codes de connexion vous seront communiqués en respectant le Règlement Général sur la Protection des Données (RGPD) et les conditions d'utilisation du Réseau d'Amis.

# Mon Réseau d'Amis

Accédez au réseau d'Amis de Delta 7 et créez votre propre réseau ! Trouvez des Amis qui partagent les mêmes centres d'intérêts que vous et échangez, organisez des sorties ensemble, jouez ensemble, mettez de la bonne humeur sur votre Campus !

\*Cahiers Deltay

Retournez à l'Accueil du Campus (voir pages 2 à 4) et cliquez sur l'univers « Aider un proche au quotidien ».

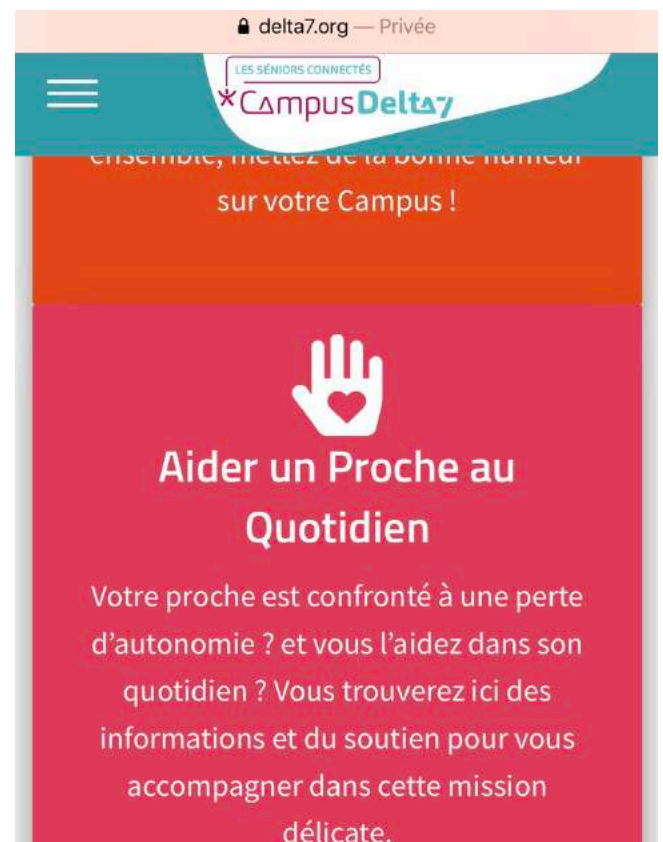

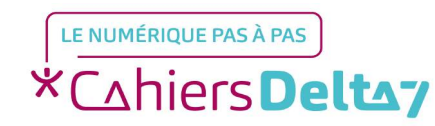

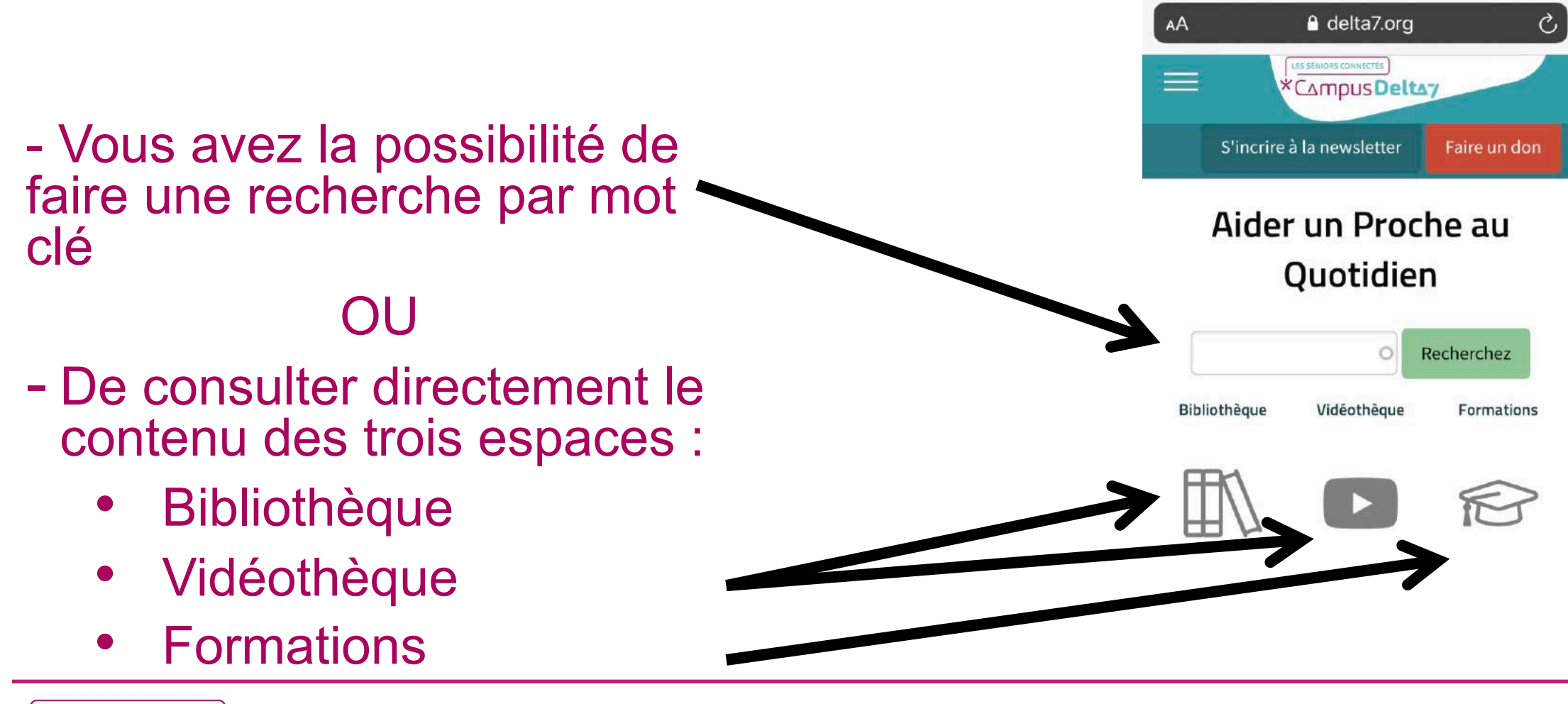

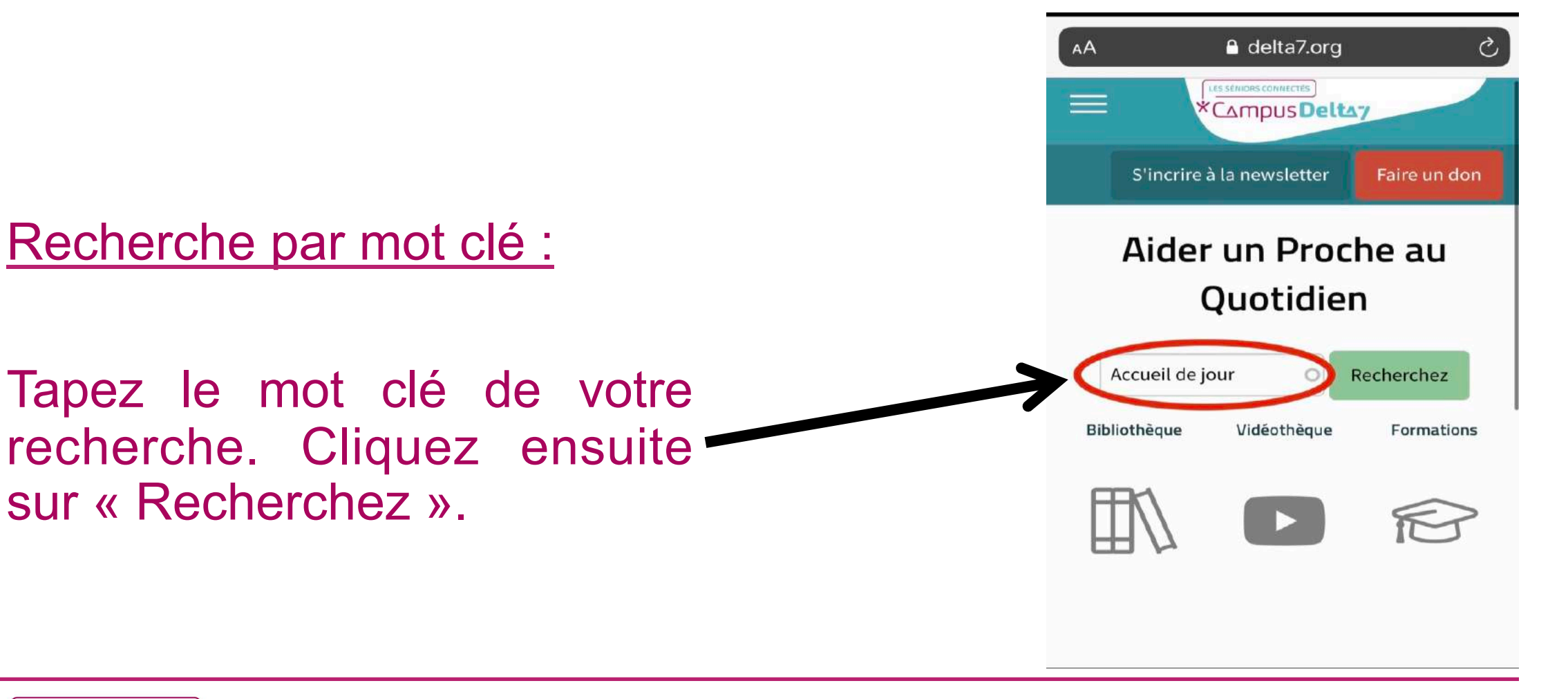

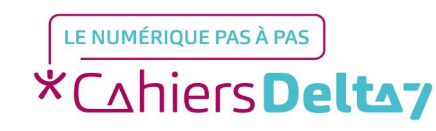

sur « Recherchez ».

Vous retrouverez tous les fichiers correspondant au mot clé recherché, classés dans les différents espaces.

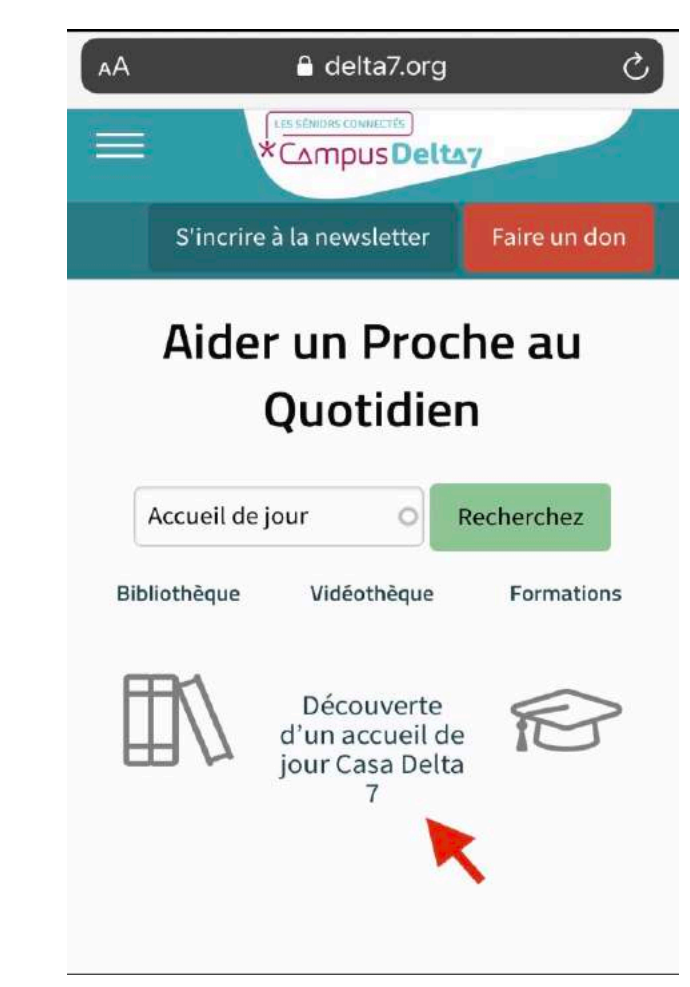

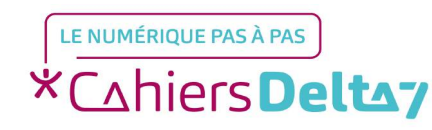

Lorsque vous cliquerez sur le mot clé, vous accéderez directement au fichier.

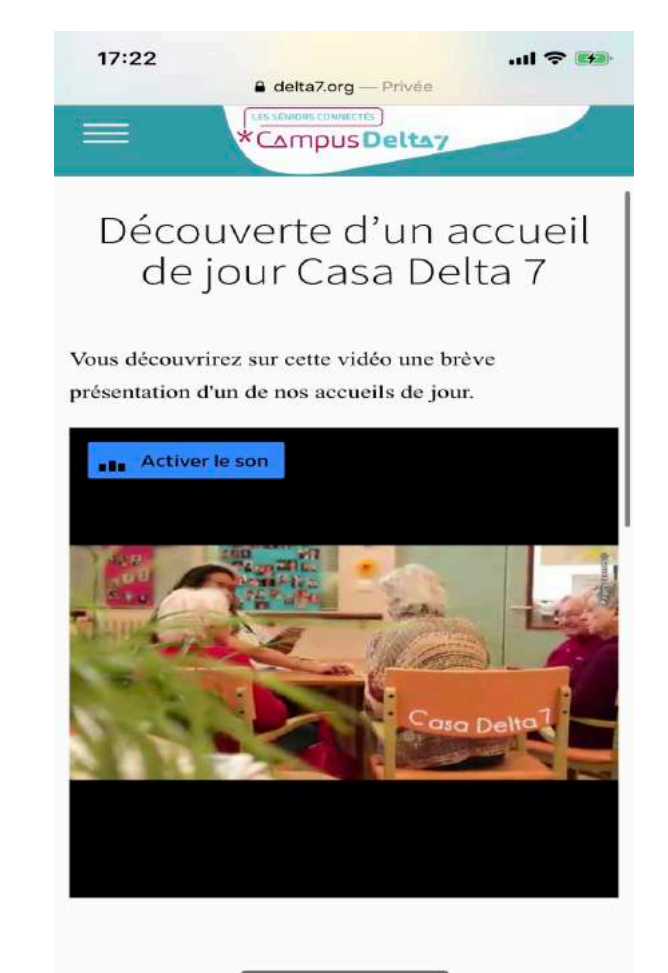

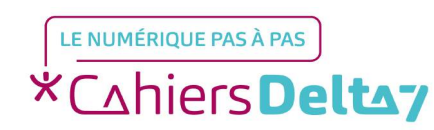

Droits de reproduction et de diffusion réservés à Delta 7 - Voir page 1

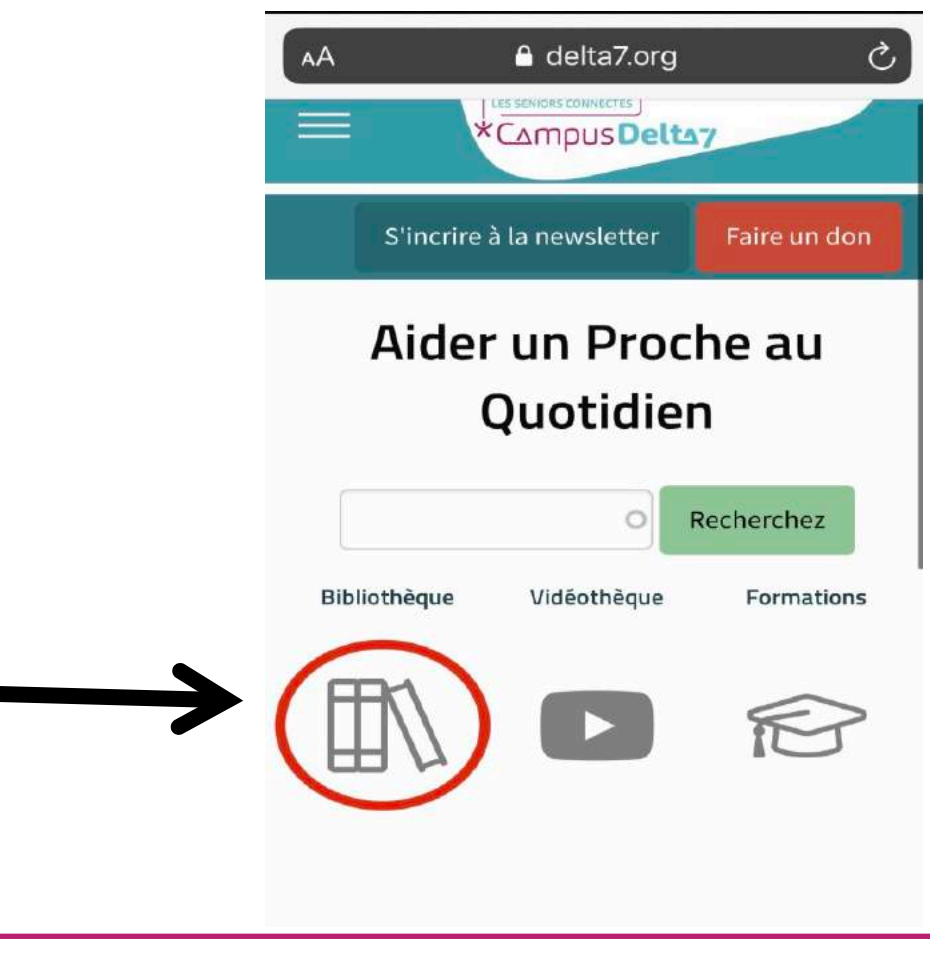

<u>Consulter directement le</u> <u>contenu sur l'espace :</u>

- Cliquez sur Bibliothèque pour en visiter le contenu.

LE NUMÉRIQUE PAS À PAS \*Cahiers Delta7

Droits de reproduction et de diffusion réservés à Delta 7 - Voir page 1

- La bibliothèque range ses documents par catégories.
- Les noms des catégories sont dans des encadrés jaunes.
- Les noms listés dans chaque catégorie renvoient à des fichiers explicatifs ayant pour thème général les aidants.
- Pour chaque item de chaque catégorie, il y a un fichier explicatif détaillé et simplifié.
- Vous trouverez plusieurs sujets concernant les aidants.

Nous simulons que nous cherchons des idées d'activités à réaliser avec notre proche.

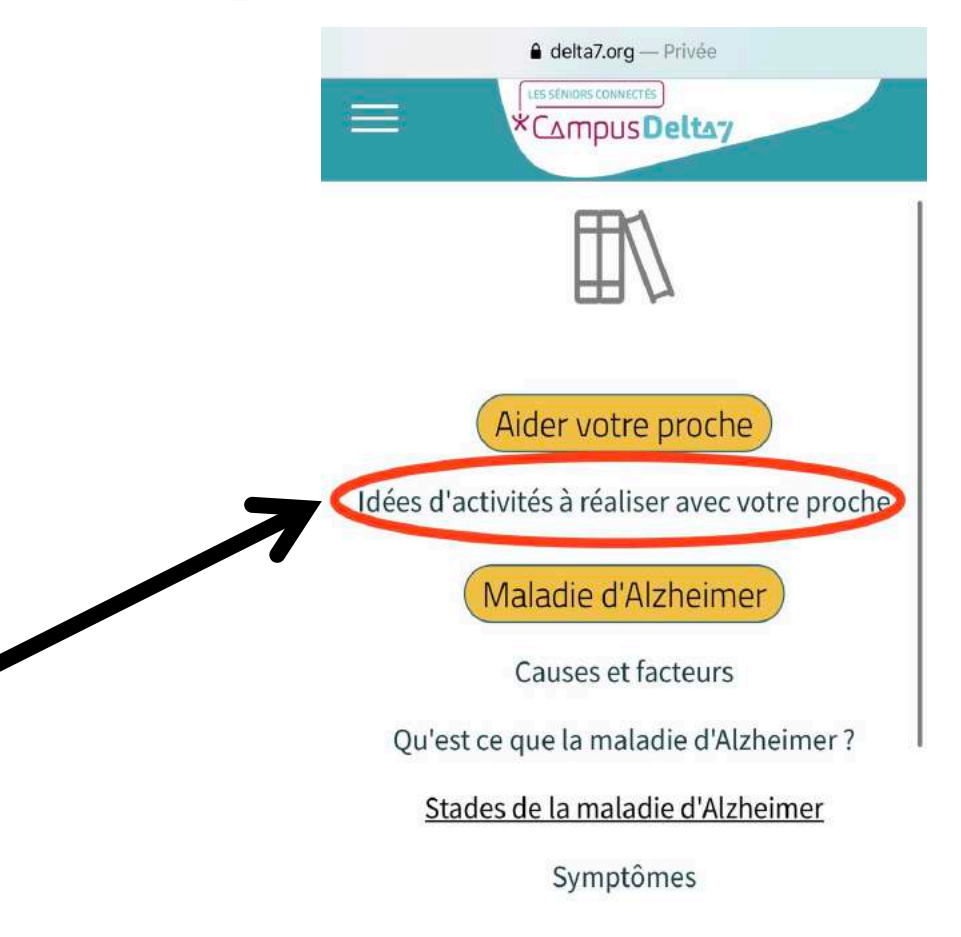

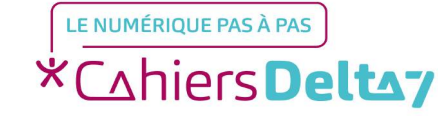

Campus Delta Idées d'activités à réaliser avec votre proche Vous trouverez sur ce fichier des idées d'activités à réaliser pour votre proche atteint de la maladie d'Alzheimer. Idées activités

15:04 7

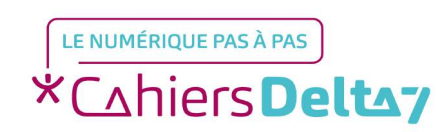

- Vous trouverez un fichier

avec des idées d'activités à

réaliser avec votre proche.

... 4G 👫

A delta7.org - Privée

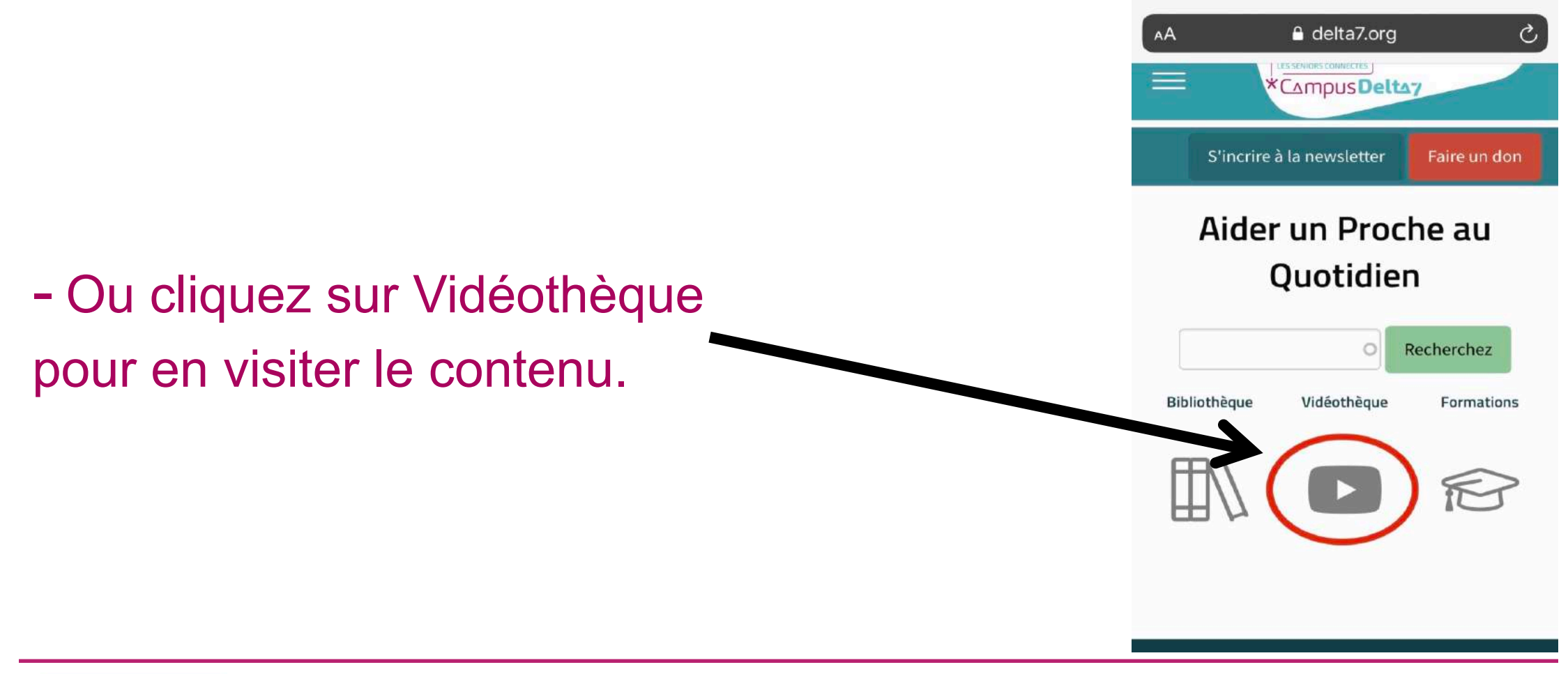

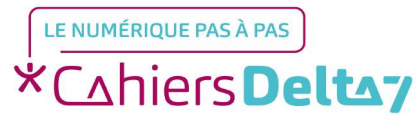

Droits de reproduction et de diffusion réservés à Delta 7 - Voir page 1

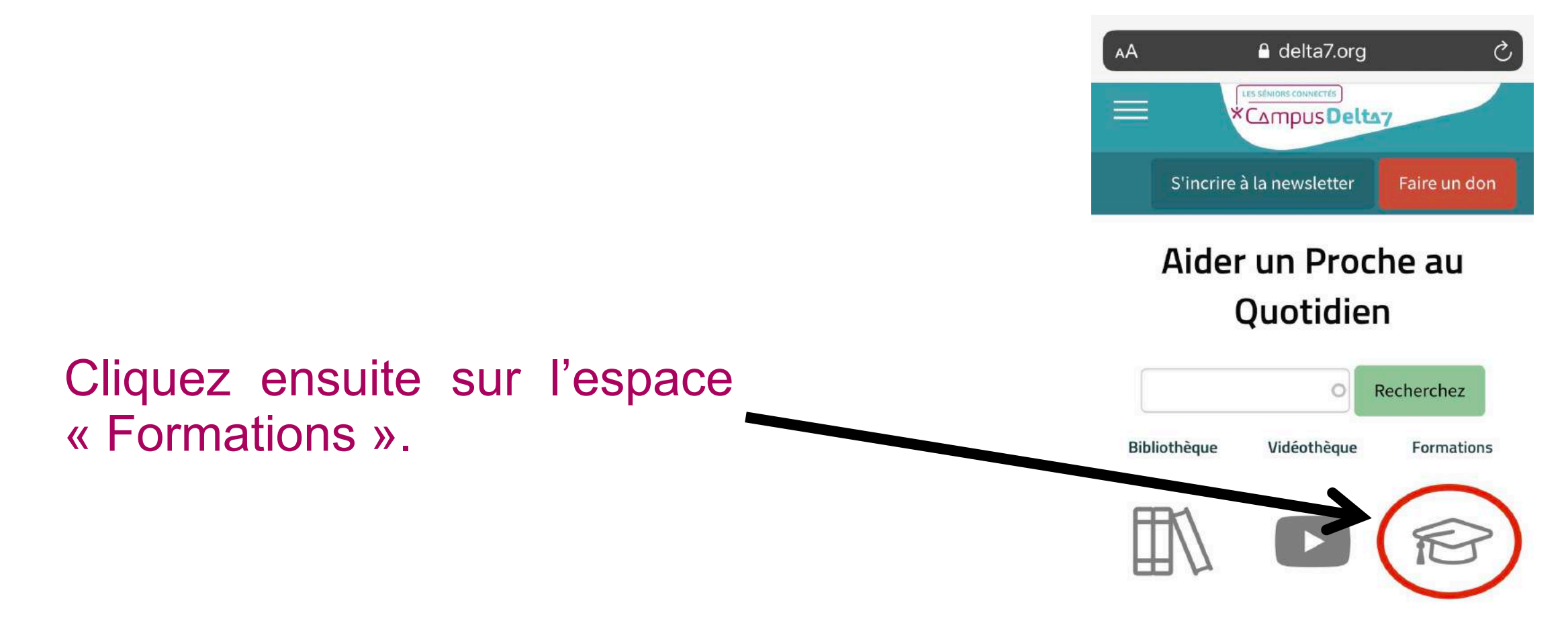

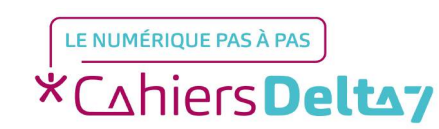

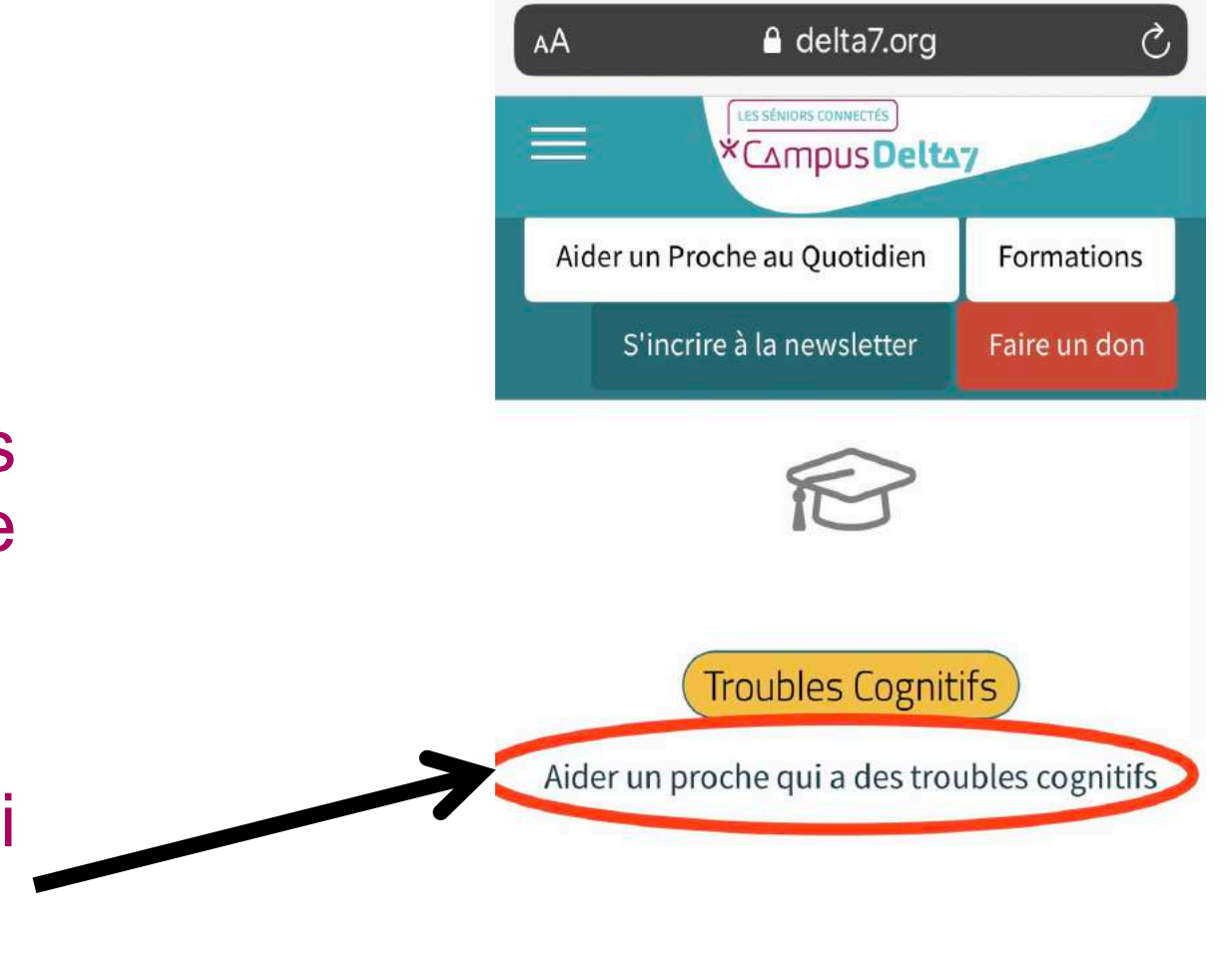

Vous trouverez différents sujets qui ont bénéficié d'une formation.

Cliquez sur la formation qui vous intéresse.

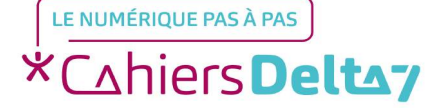

Vous trouverez une brève présentation de ces formations, ainsi que le parcours de formations.

Cliquez le chapitre qui vous intéresse pour lancer le module de formation correspondant.

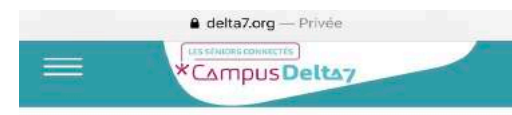

#### Présentation

Les personnes qui ont un proche atteint par des troubles cognitifs (type Alzheimer ou maladie neuro dégénérative apparentée) deviennent par la force des choses... des aidants ! Ils le deviennent sans le choisir et la tâche n'est pas aisée.

Notre association gère 5 Plateformes d'Accompagnement et de Répit pour les Aidants et a été à l'origine du développement de ces structures en France.

Fort de cette de la chaire, nos équipes ont developpé avec le soutien de l'Université Paris-Est et de la Chaire Santé de l'IAE Gustave Eiffel, ce e-learning qui transmet des éléments susceptibles d'aider et de soutenir les Aidants, via des diaporamas et des vidéos d'intervenants ou vidéos témoignages.

Nous espérons que ce parcours vous sera utile et vous apportera le soutien dont vous avez

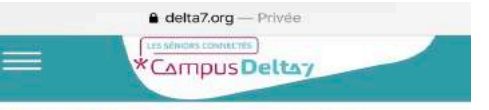

#### Objectifs du Parcours de Formation

- vous apporter un savoir du fait de la maladie de votre proche
- vous aider à assumer votre rôle d'Aidant
- vous aider à vous préserver

#### Parcours de Formation

S1-Les troubles Mnésiques 
S2 - Conseils pour s'ajuster aux troubles
mnésiques de son proche 
S3A - Après les mémoires, les autres fonctions
cognitives altérées 
S3B - Conseils pour mieux communiquer avec
son proche

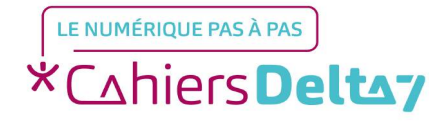

Droits de reproduction et de diffusion réservés à Delta 7 - Voir page 1

Vérifiez que le son de votre matériel est bien allumé.

Pour visionner la séquence de la formation, cliquez sur la flèche.

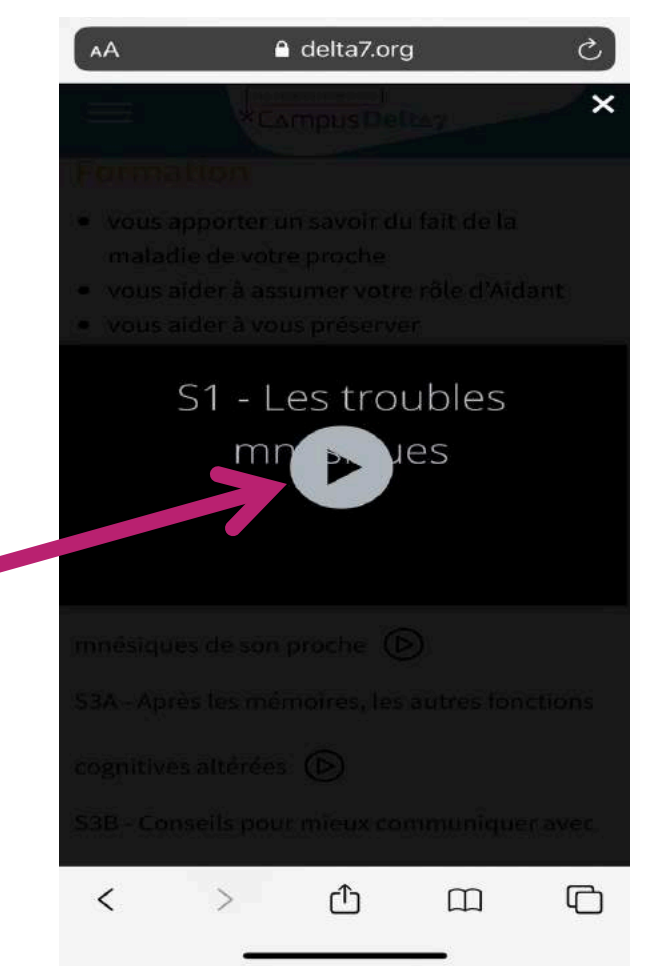

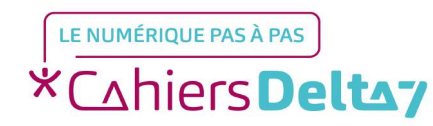

Pour quitter la vidéo, cliquez sur la flèche située en haut à droite. S5 - S'ajuster aux troubles psychocomportementaux de son

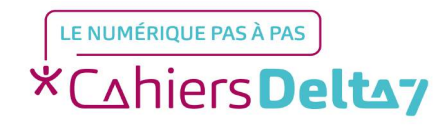

proche

a delta7.org — Privée

Retournez dans le menu en haut à gauche (voir page 2) puis cliquez sur Dictionnaire.

Ce dictionnaire regroupe tout le vocabulaire nécessaire pour une bonne utilisation du numérique.

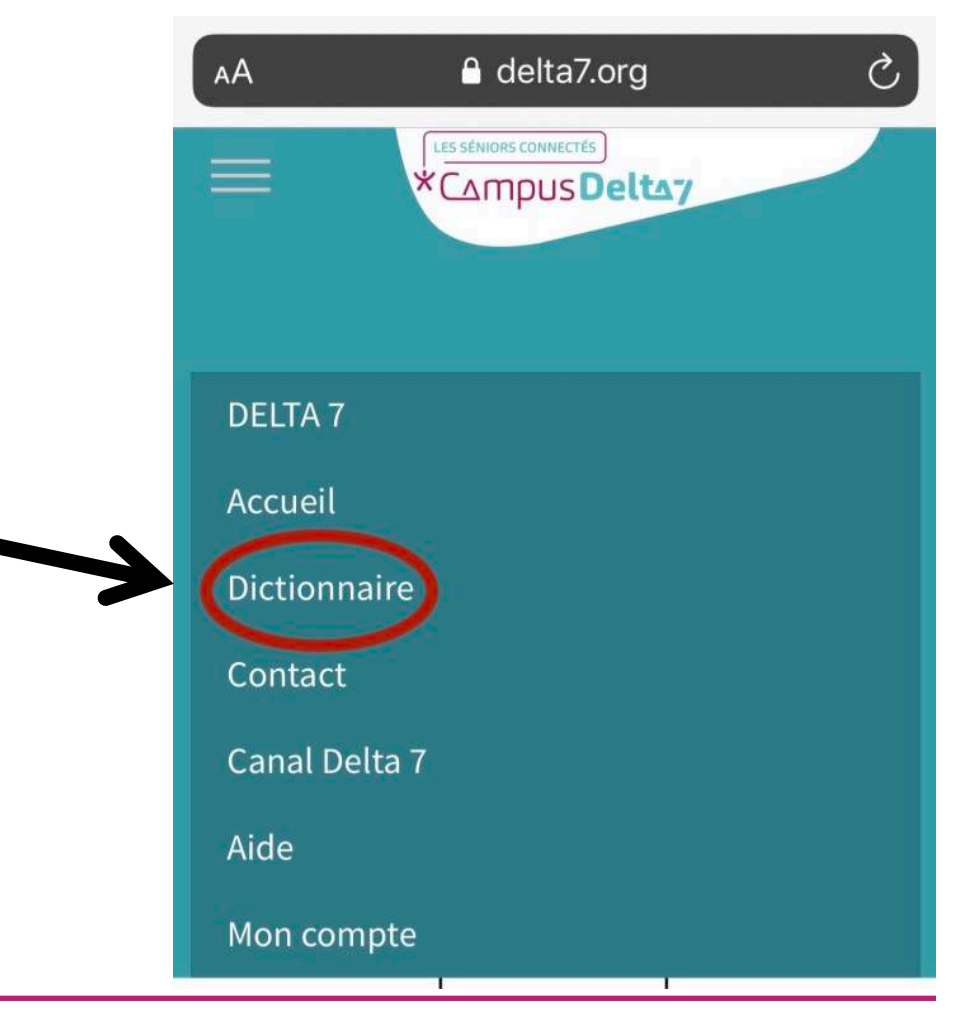

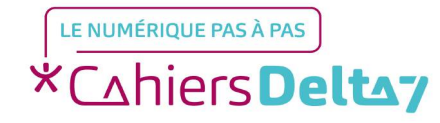

Droits de reproduction et de diffusion réservés à Delta 7 - Voir page 1

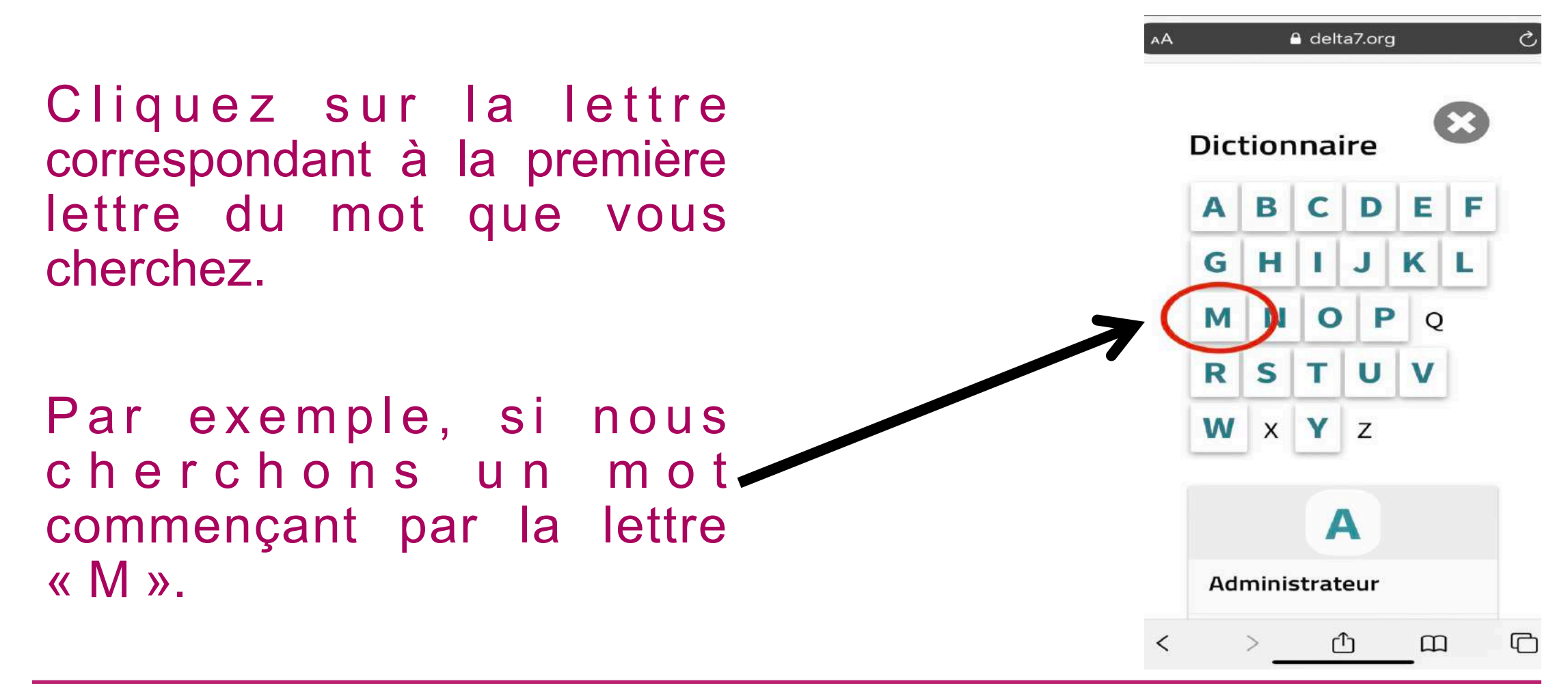

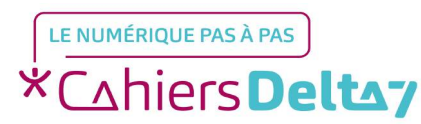

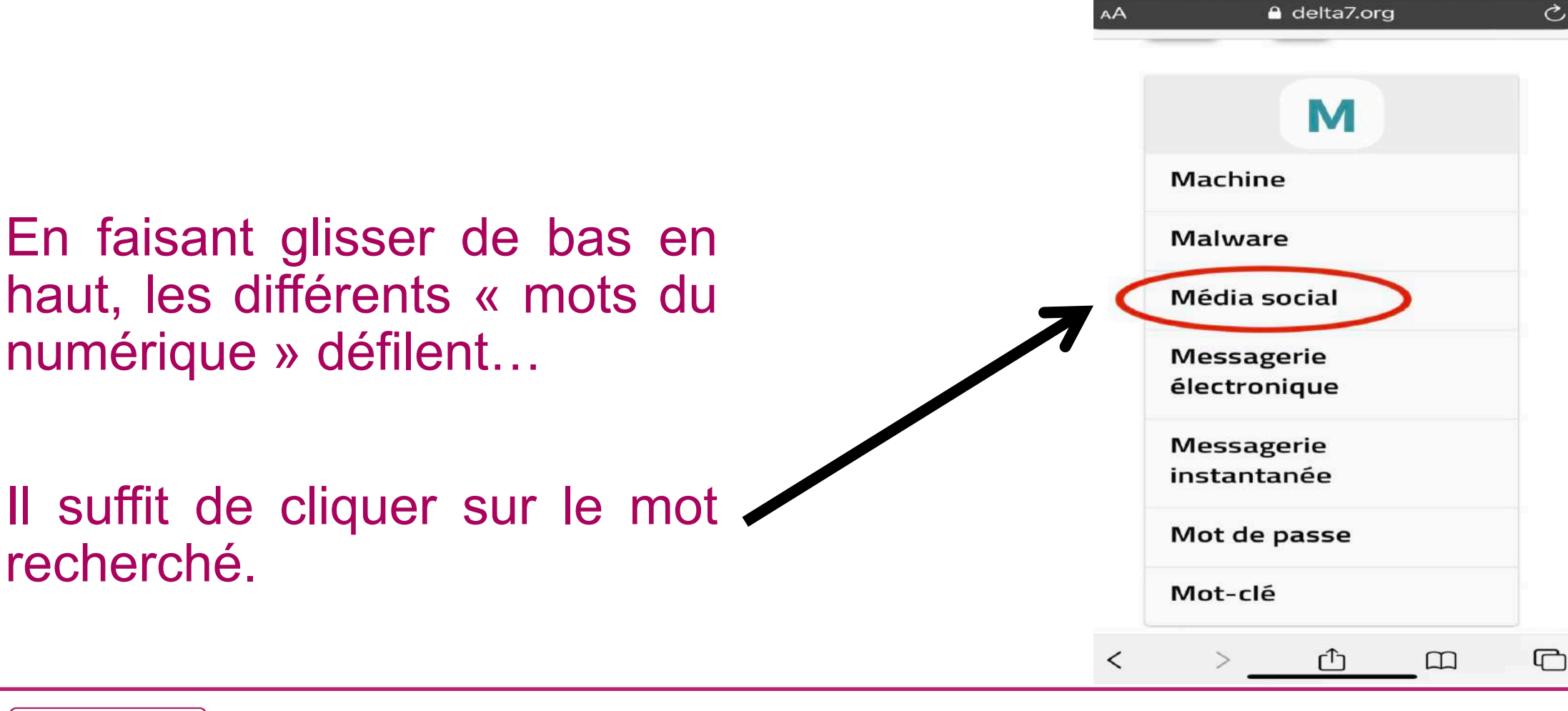

\*Cahiers Deltay

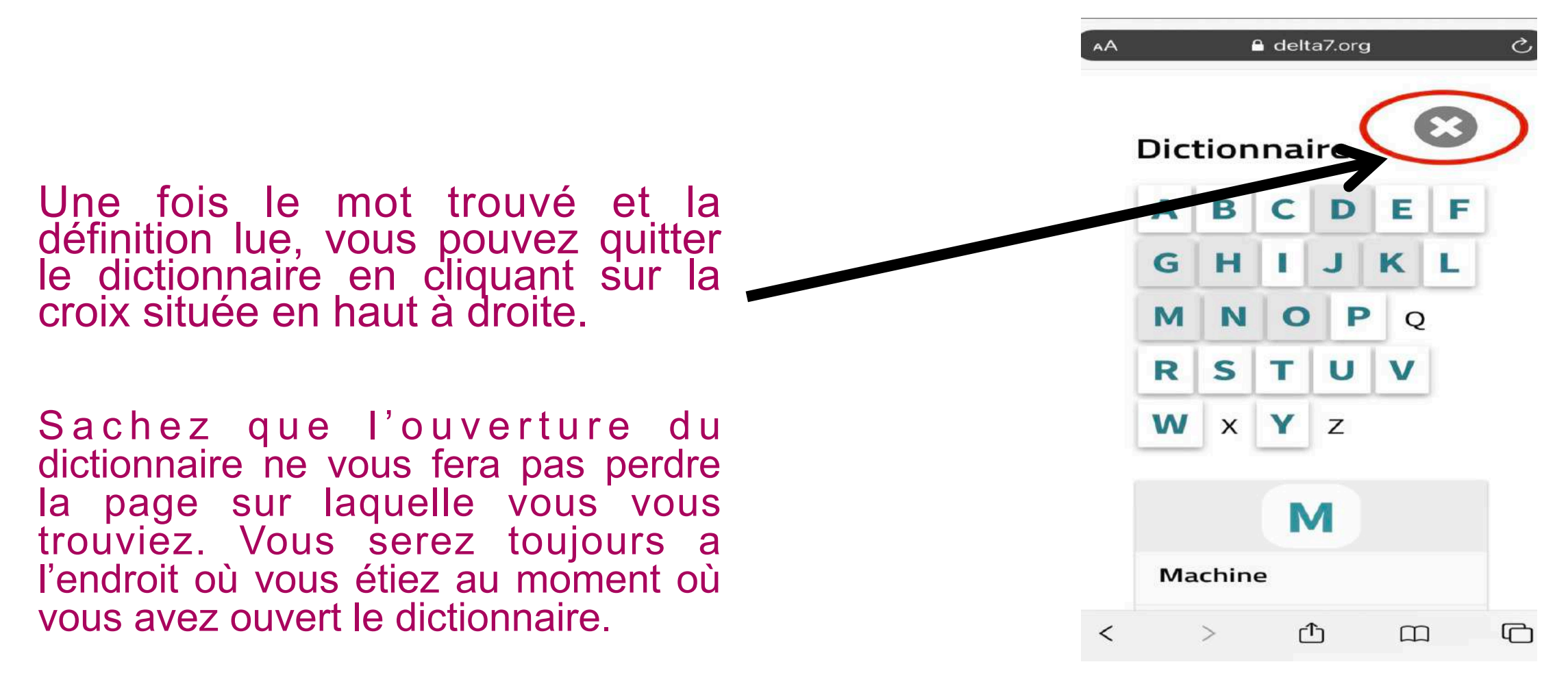

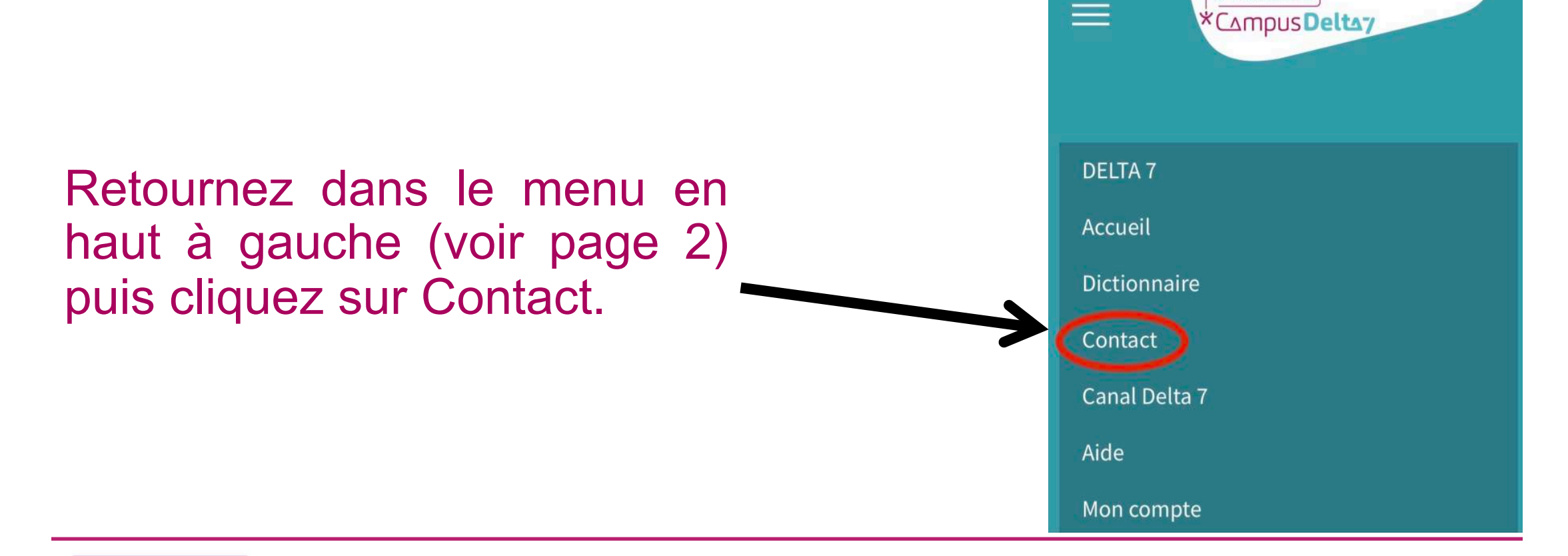

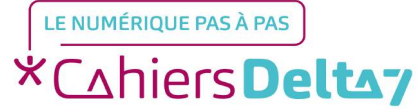

A delta7.org

LES SÉNIORS CONNECTÉS

Ċ,

AА

- Vous pouvez envoyer un message, à destination du responsable du Campus, simplement en remplissant le formulaire
- N'oubliez pas de cliquer ensuit sur le bouton « Envoyer le message ».

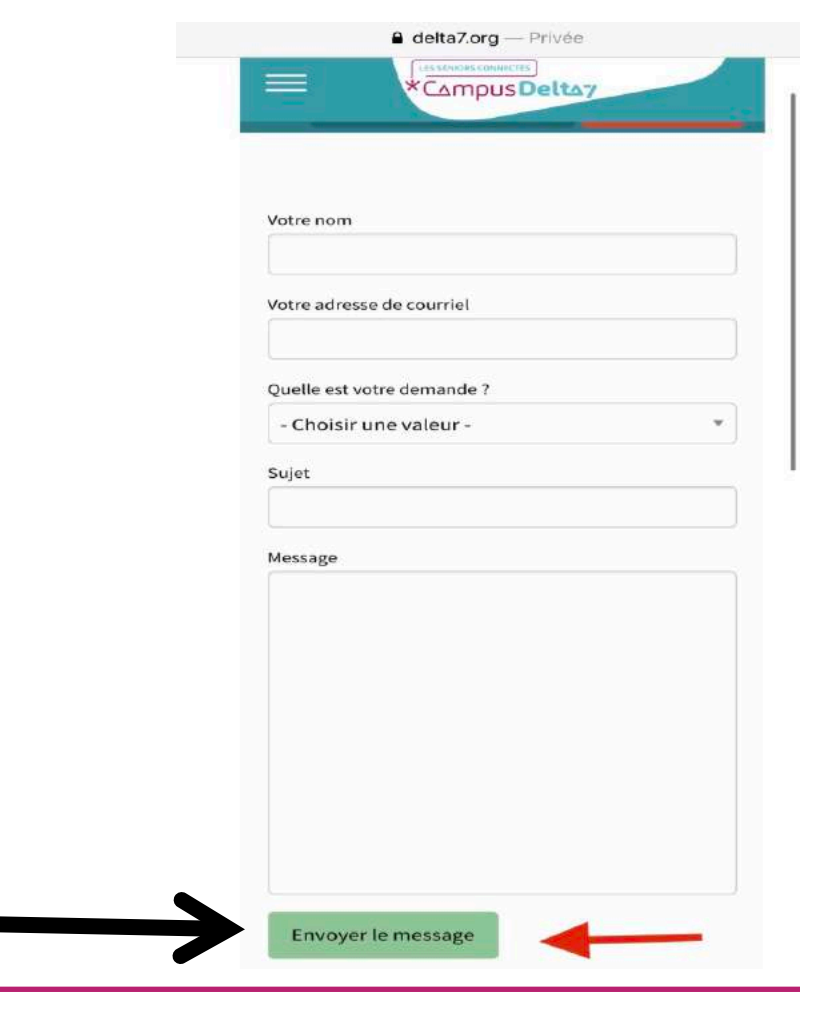

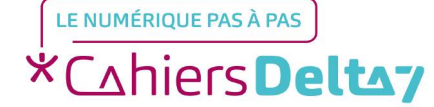

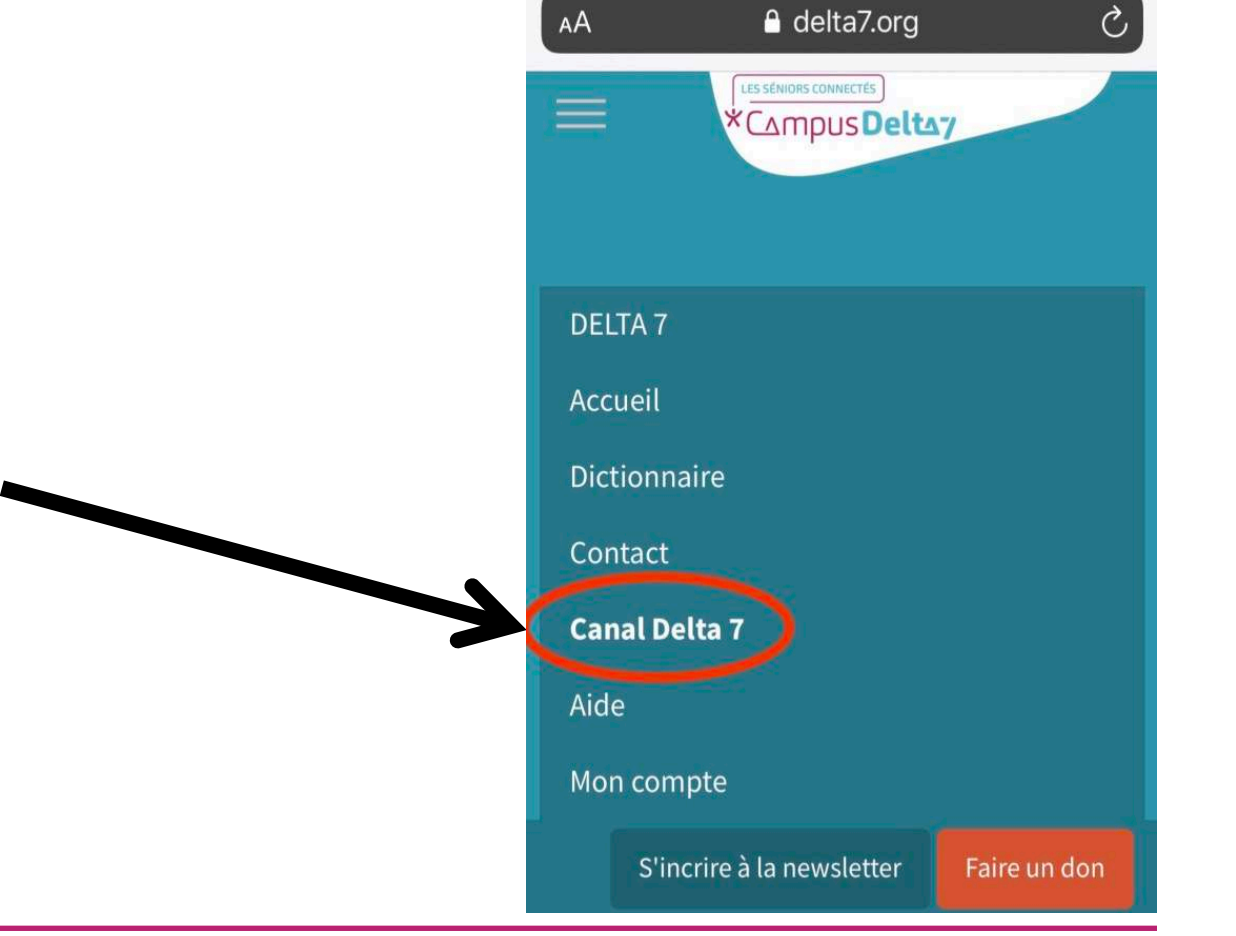

Retournez dans le menu en haut à gauche (voir page 2) puis cliquez sur Canal Delta 7.

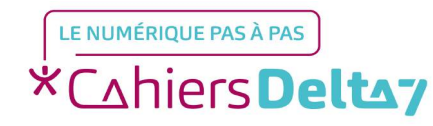

Le Canal Delta 7 est une télévision en ligne qui diffuse des programmes sur la thématique de l'autonomie.

Pour son utilisation un tutoriel dédié est disponible.

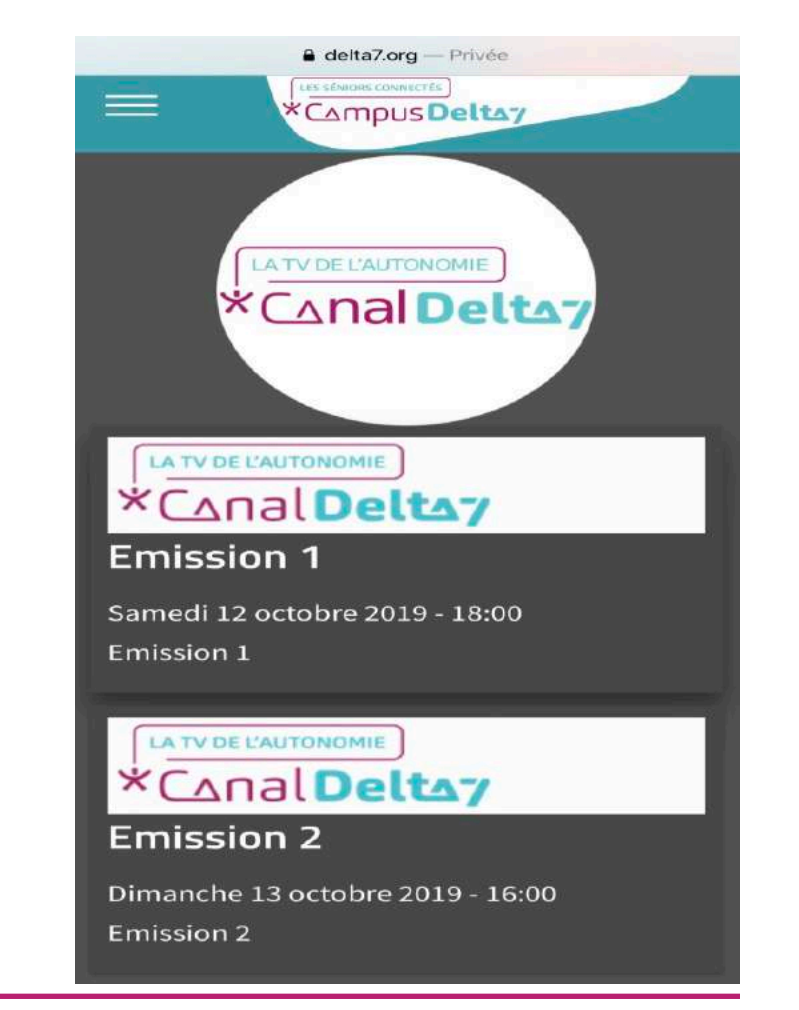

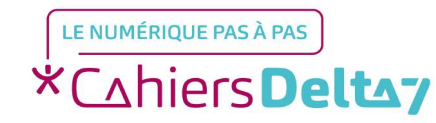

Droits de reproduction et de diffusion réservés à Delta 7 - Voir page 1

Retournez dans le menu en haut à gauche (voir page 2) > puis cliquez sur Aide.

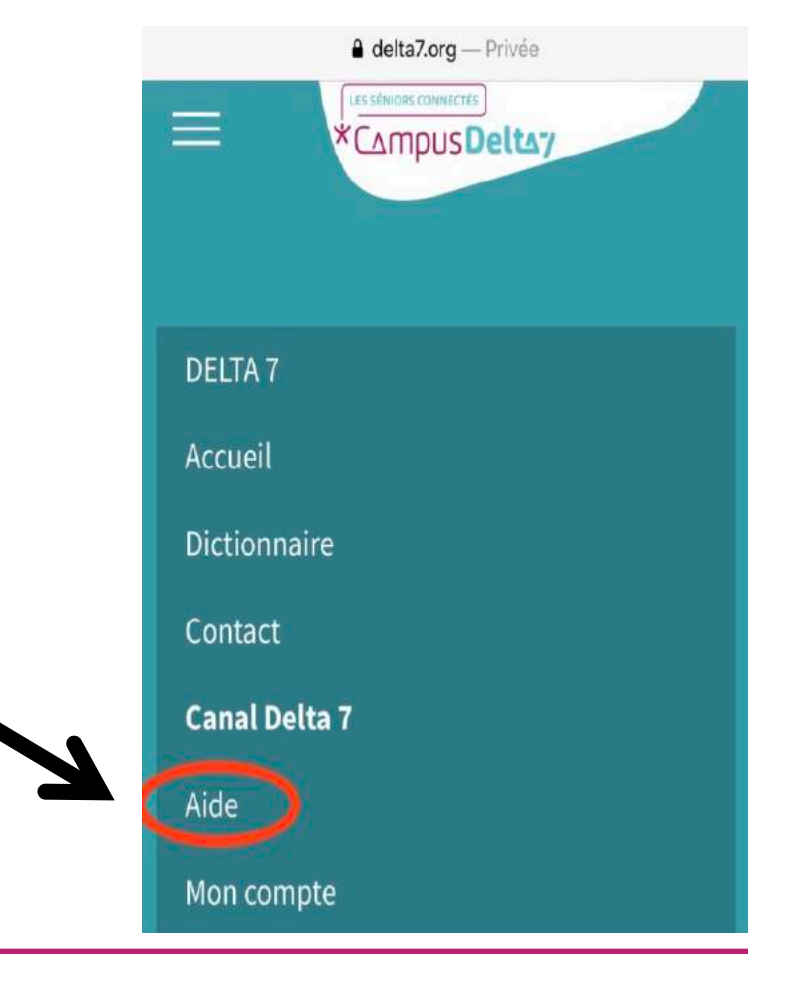

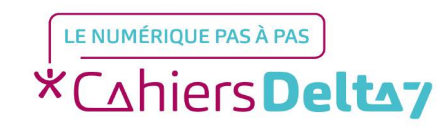

Vous aurez des explication quant à l'utilisation du Campus.

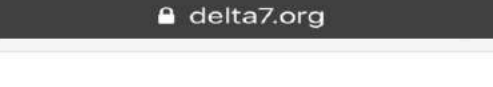

Aide

AA

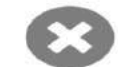

Ò

#### Perdu dans Campus ?

Pas de panique, vous trouverez une présentation détaillée et imagée, pas à pas, sur le fonctionnement du Campus en cliquant sur ce lien :

Accès au tutoriel "Utilisation du Campus" dans l'univers "Utiliser le Numérique au Quotidien"

#### Comment fonctionne le Campus ?

Le Campus est structuré suivant 2 grandes sections :

 La "barre de menu" qui donne accès à différentes options :

\* la possibilité de retourner sur le

< <u>> 凸 띠</u> 더

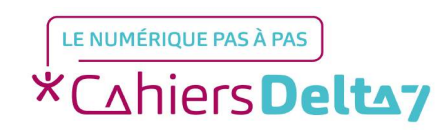

Droits de reproduction et de diffusion réservés à Delta 7 - Voir page 1

Pour quitter la rubrique Aide, cliquez sur la croix située en haut à droite. Aide Perdu dape compus ?

Pas de panique, vous trouverez une presentation détaillée et imagée, pas à pas, sur le fonctionnement du Campus en cliquant sur ce lien :

Accès au tutoriel "Utilisation du Campus" dans l'univers "Utiliser le Numérique au Quotidien"

Comment fonctionne le Campus ?

Le Campus est structuré suivant 2 grandes sections :

- La "barre de menu" qui donne accès à différentes options :

\* la possibilité de retourner sur le

< > 企 四 つ

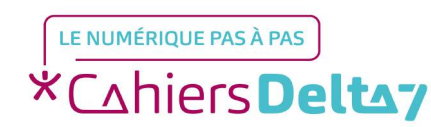

Droits de reproduction et de diffusion réservés à Delta 7 - Voir page 1

Retournez dans le menu en haut à gauche (voir page 2) puis cliquez sur Mon compte, pour vous connecter si vous disposez d'un compte personnel sur le Campus.

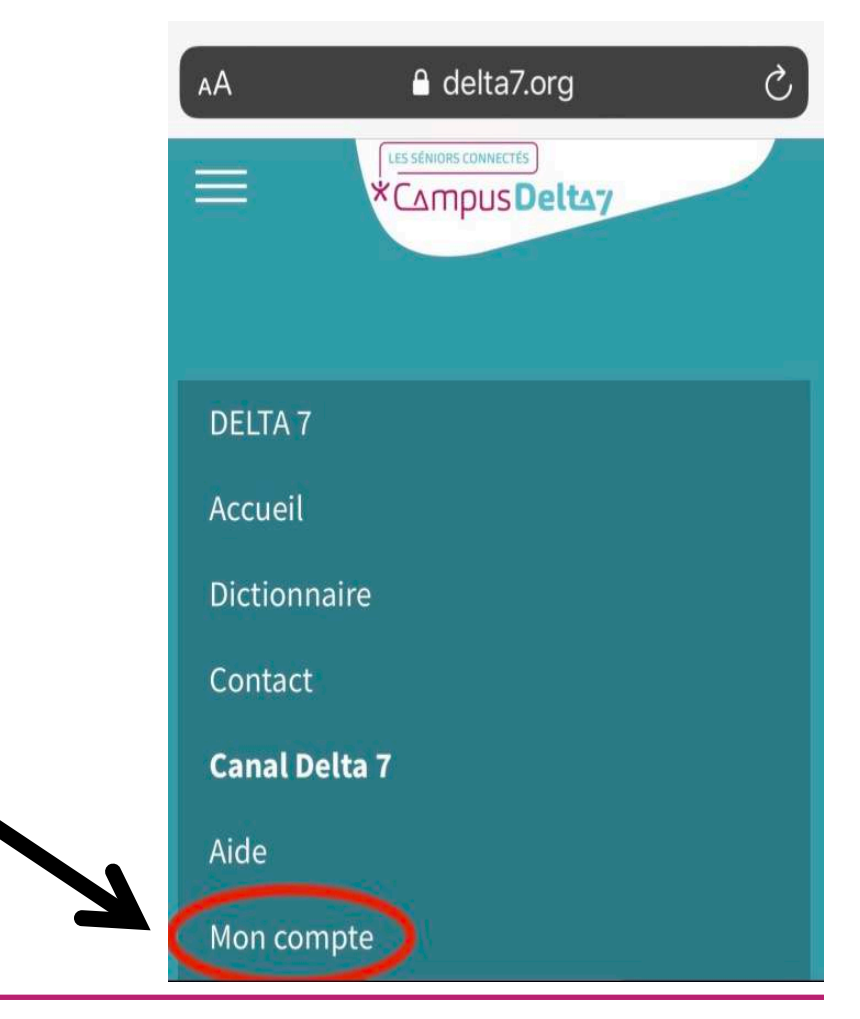

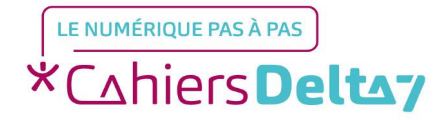

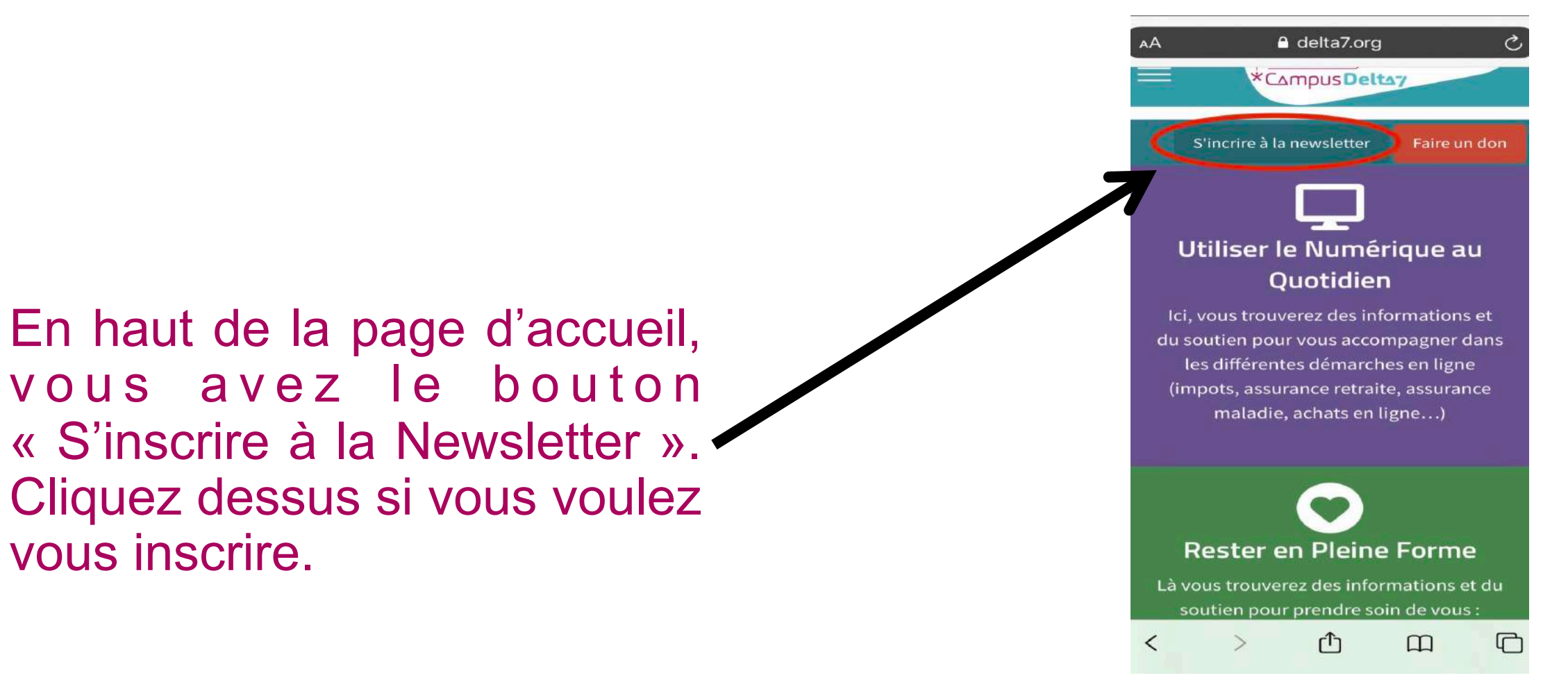

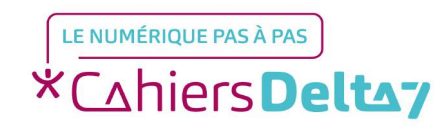

Out le mishanne à la Nouveletter

| LES SÉNIORS CONNECTÉS | État        |   |
|-----------------------|-------------|---|
| *Compus Deltaz        | Code postal |   |
|                       | France      | ¢ |

Remplissez le formulaire puis cliquez sur le bouton gris tout en bas « s'abonner » en bas du formulaire.

Cela afin de pouvoir bénéficier de la Newsletter.

| Addresse Email    | Vos intérêts        |
|-------------------|---------------------|
|                   | Santé               |
| Prénom            | Handicap            |
|                   | Bien vieillir       |
| Nom               | Enfance             |
|                   | Exclusion           |
| 8 1/10000         | Education           |
| Rue               | Fracture numérique  |
|                   | Aide internationale |
| Ligne d'adresse 2 |                     |
|                   | S'abonner           |
| ( ) ① 四           |                     |

LE NUMÉRIQUE PAS À PAS \*Cahiers Deltay

Toujours en haut de la page d'accueil, vous avez également le bouton « Faire un don ». Cliquez dessus si vous souhaitez effectuer un don pour aider l'association à faire vivre le Campus.

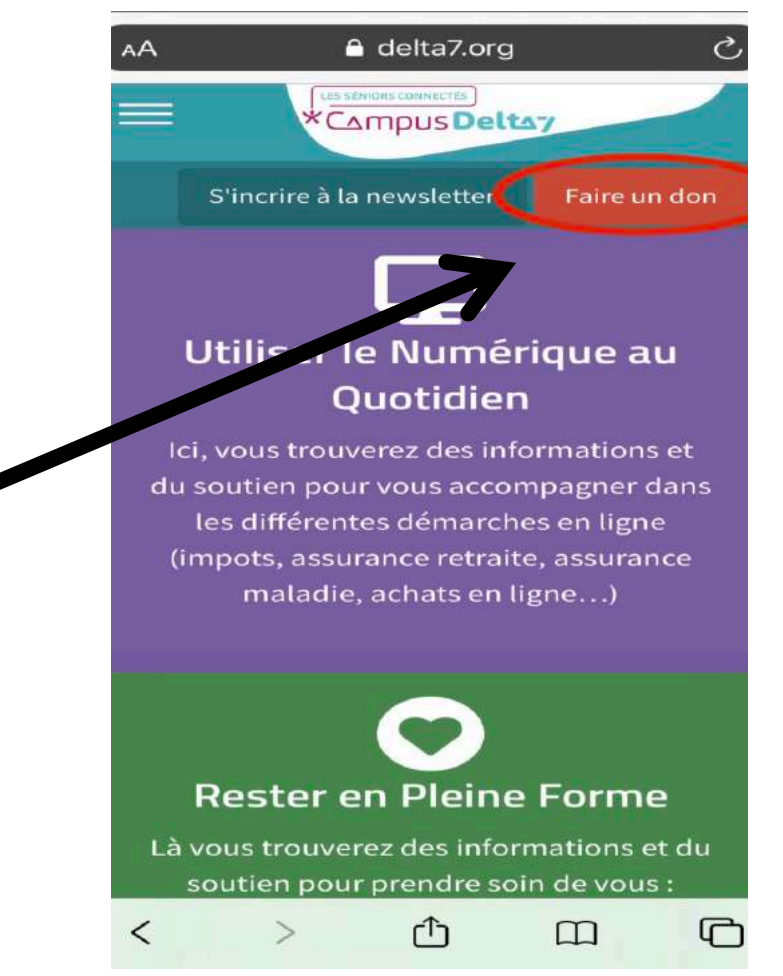

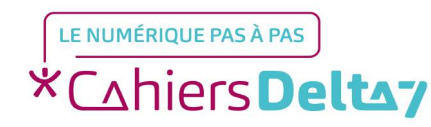

Remplissez le formulaire puis cliquez sur le bouton bleu tout en bas « je valide mon don ».

Delta 7 vous fera parvenir un reçu fiscal.

Si vous rencontrez une difficulté quelconque, vous pouvez appeler le service de support aux donateurs au numéro communiqué dans l'encadré coloré en haut.

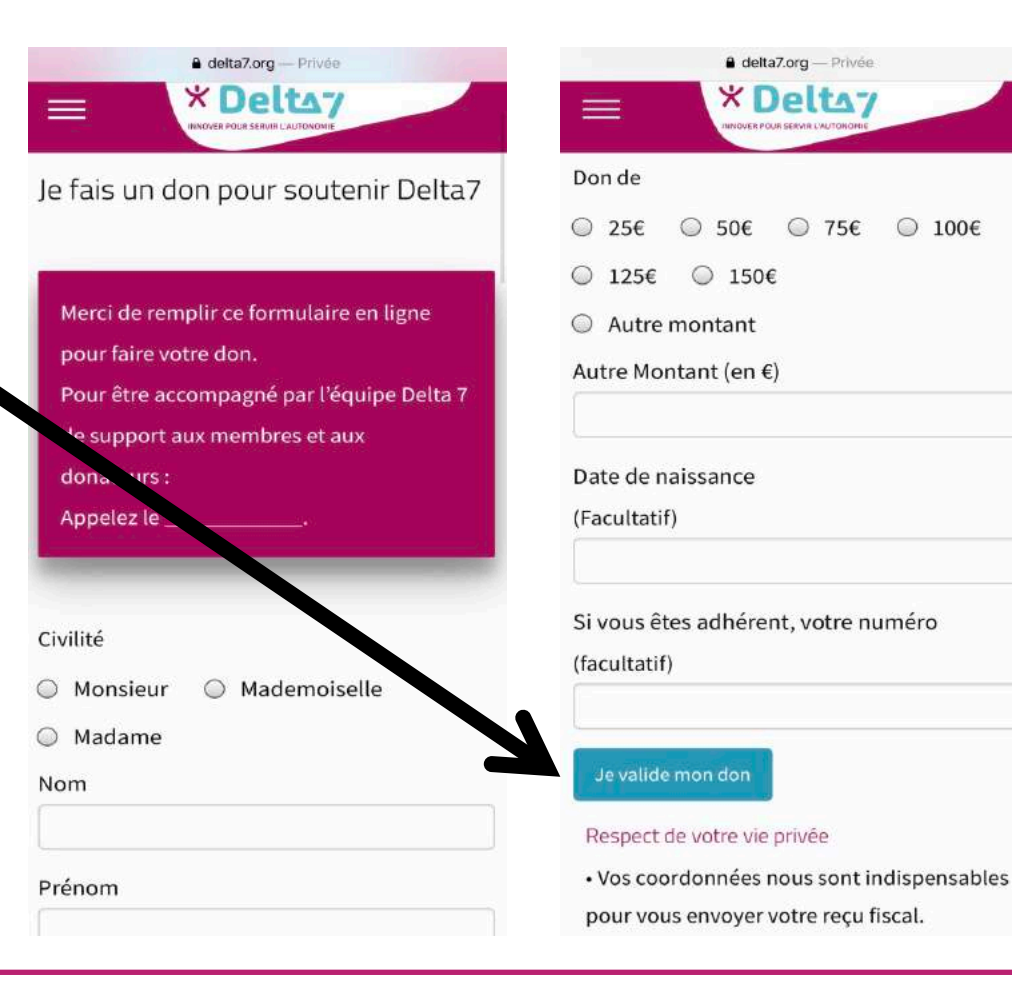

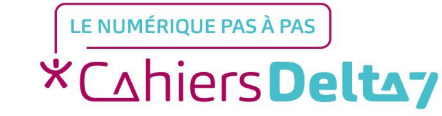

Droits de reproduction et de diffusion réservés à Delta 7 - Voir page 1